# Техі О

Instrukcja obsługi panelu

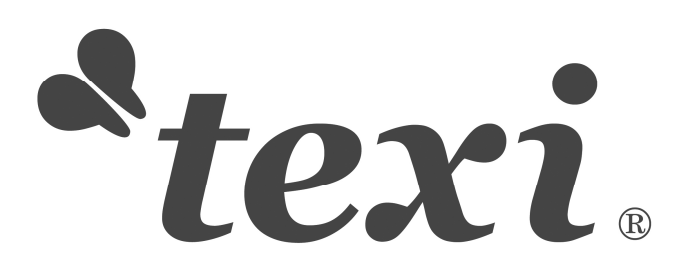

## Spis treści

| Dane ogólne                                     | 2  |
|-------------------------------------------------|----|
| Opis panelu                                     | 3  |
| Przyciski i funkcje                             | 4  |
| Podstawowe operacje                             | 4  |
| Praca przy zwykłym wzorze                       | 5  |
| Rejestracja wzoru                               | 10 |
| Kopiowanie wzoru                                | 12 |
| Nazwanie wzoru                                  | 13 |
| Nawlekanie                                      | 13 |
| Nawijanie                                       | 14 |
| Wybór typu docisku                              | 15 |
| Wybór wzoru                                     | 16 |
| Wybór kształtu szycia                           | 17 |
| Ustawienie danych szycia                        | 19 |
| Tabela danych szycia                            | 20 |
| Bezpośredni wybór wzoru                         | 24 |
| Ścieżka szycia                                  | 25 |
| Ustawienie napięcia nici                        | 26 |
| Zatrzymanie awaryjne                            | 27 |
| Ustawienia licznika                             | 28 |
| Ustawienia zarządzania użytkownika              | 29 |
| Edycja danych szycia                            | 30 |
| Zmiana trybu szycia                             | 30 |
| Rejestrowanie wzoru do przycisku bezpośredniego | 31 |
| Lista danych fabrycznych                        | 32 |

## Dane ogólne

Parametry maszyny

| Typ kontrolera                           | Model Texi O                                                          |
|------------------------------------------|-----------------------------------------------------------------------|
| Szerokość wałka fastrygującego           | 5 mm ( z częścią specjalną: 0.05mm)                                   |
| Rozmiar noża ucinającego materiał        | 6.4~31.8mm (1/4"~11/4")                                               |
| Długość ściegu (Maks.)                   | 41 mm (Opcjonalnie: 120 mm)                                           |
| Prędkość szycia                          | Standard: 3600 obr./min.                                              |
| Rodzaj sterowania prędkością             | Wejście panelu sterującego                                            |
| Igła                                     | 135X5 (DPx5 # 11J ~ # 14J)                                            |
| Skok igły                                | 34,6mm                                                                |
| Dźwignia podnosząca                      | łańcuchowa dźwignia podnoszenia ściegu                                |
| Czółenko                                 | Typu DP z pełną autorotacją Smarowane olejem                          |
| Uniesienie zacisku roboczego             | 14 mm (Dowolne ustawienie)                                            |
|                                          | Maks. 17 mm (W przypadku używania funkcji odwrotnych<br>obrotów igły) |
| Typ napędu podnośnika                    | Silnik impulsowy (1 pedał, 2 pedały)                                  |
| Nawijacz szpulki nici                    | Wbudowany w głowicę maszyny (działa tylko podczas pra-<br>cy maszyny) |
| System napędowy noża podającego materiał | Silnik impulsowy                                                      |
| System napędowy odrzutu igły             | Silnik impulsowy                                                      |
| System napędowy noża tnącego materiał    | Elektromagnes działający raz po razie                                 |
| Rodzaj dziurki                           | 30 typów                                                              |
| Liczba pamięci wzorów                    | 99                                                                    |
| Urządzenie do przenoszenia danych        | Dysk USB                                                              |
| Przełącznik powtórzenia 1/2              | Każdy wzór może zostać ustawiony                                      |
| Napięcie wejściowe                       | AC175V~AC265V                                                         |
| Silnik                                   | Napęd bezpośredni serwonapęd typu mini 400W                           |
| Rysunek pomiarowy                        | Szerokość narzędzia maszyny 185 mm, Wysokość 364 mm, Długość 630 mm   |
| Waga głowicy maszyny                     | 55Kg                                                                  |

## Opis panelu

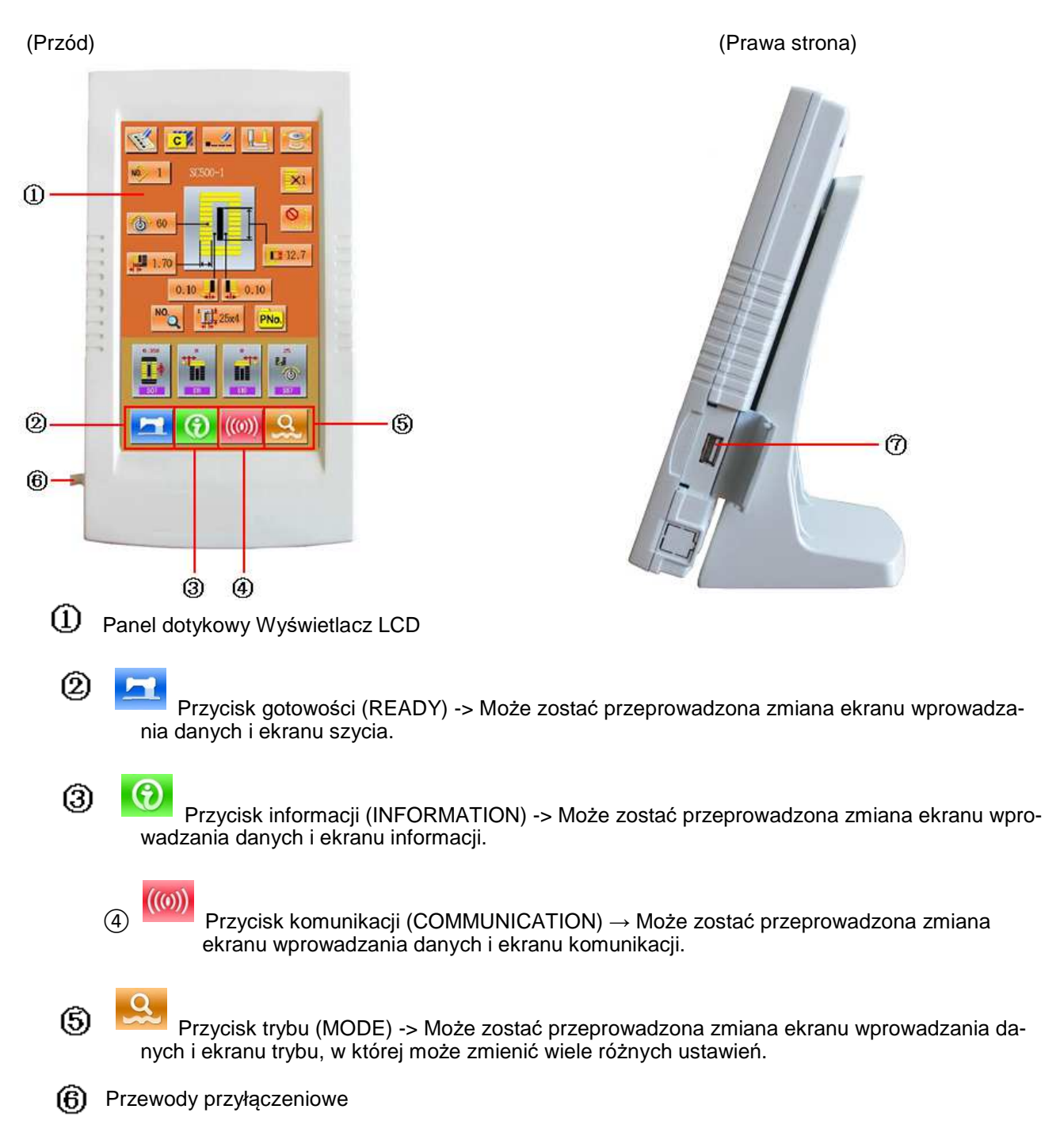

⑦ Wejście dysku USB

#### Przyciski i funkcje

| Nr | Ilustracja | Funkcje                                                                                                    | Uwagi |
|----|------------|----------------------------------------------------------------------------------------------------|-------|
| 1  | ×          | Przycisk anulowania (CANCEL) -> Wyjście z aktualnych ustawień.<br>W przypadku ekranu zmiany danych, anulowanie zmienionych da- |       |
| 2  |            | Przycisk ENTER -> Determinuj zmieniane dane.                                                                                   |       |
| 3  | <b>‡</b>   | Przycisk Plus -> Zwiększa wartość danej.                                                                                       |       |
| 4  | M          | Przycisk Redukcji -> Zmniejsza wartość danej.                                                                                  |       |
| 5  | //         | Przycisk Reset -> Kasuje błąd.                                                                                                 |       |
| 6  | NO         | Przycisk Wprowadzania Numerycznego -> Wyświetla klawisze i pozwala na wprowadzanie cyfr.                                       |       |

#### Podstawowe operacje

1 Włączenie zasilania

Najpierw upewnij się, że ustawiony typ docisku (A) jest taki sam, jak zainstalowany w maszynie.

2 Wybór żądanego numeru wzoru

Gdy zasilanie jest włączone, wyświetlany jest ekran wprowadzania danych. Nr wzoru (przycisk B), który jest aktualnie zaznaczony jest wyświetlany w górnej części ekranu A. Naciśnij przycisk B, aby wybrać numer wzoru. (Niezarejestrowane numery wzorów nie będą wyświetlane.)

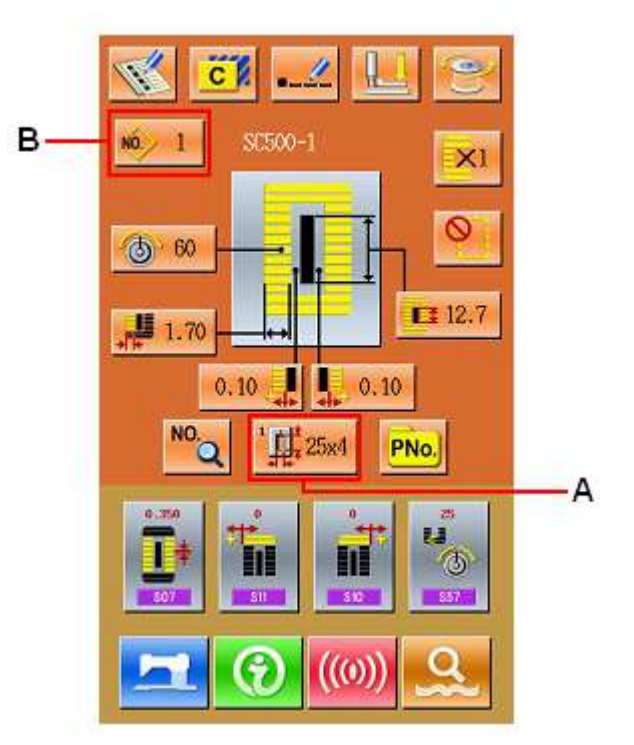

(3) Wprowadź maszynę w stan możliwego szycia

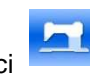

Naciśnij przycisk gotowości (C). Podświetlenie ekranu LCD zmieni kolor na niebieski, wtedy maszyna jest gotowa do szycia. Obszar A służy do ustawienia prędkości, a obszar B wyświetla zarządzenia użytkownika.

## (4) Rozpoczęcie szycia

Ustaw materiał pod stopką, operuj pedałem aby uruchomić maszynę i rozpocznie się szycie.

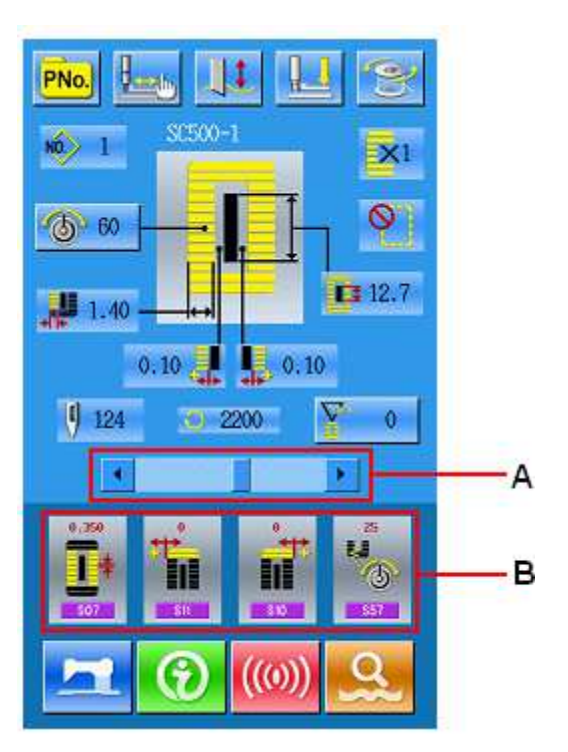

## Praca przy zwykłym wzorze

#### (1) Interfejs wprowadzania danych szycia

Interfejs wprowadzania danych jest ukazany na rysunku z prawej. Odnośnie szczegółowych funkcji, odwołaj się do Instrukcji Przycisków Funkcyjnych.

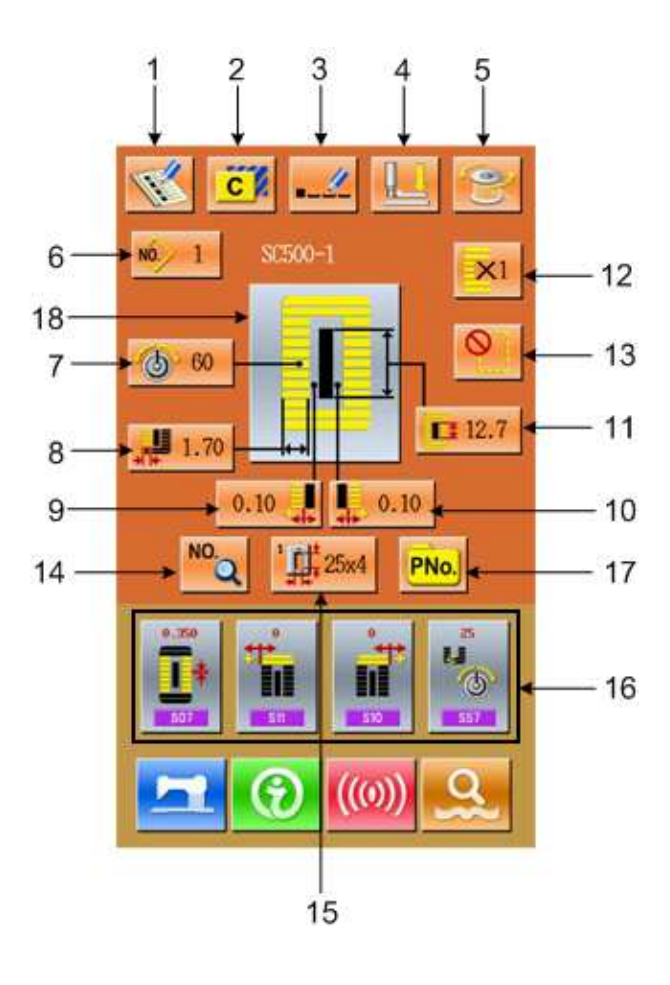

# Instrukcja obsługi przycisków funkcyjnych:

| Nr | Ilustracja | Działanie                                                | Uwagi                                                                                  |
|----|------------|----------------------------------------------------------|----------------------------------------------------------------------------------------|
| 1  | I          | Zarejestruj Wzór                                         |                                                                                        |
| 2  | C          | Skopiuj Wzór                                             |                                                                                        |
| 3  |            | Nazwij Wzór                                              |                                                                                        |
| 4  |            | Szpula (Poniżej stopki doci-<br>sku)                     | Igła może zostać zmieniona                                                             |
| 5  | (0)        | Nawijanie                                                |                                                                                        |
| 6  | N0.        | Wybór Wzoru                                              | Wprowadź Interfejs Wyboru Wzoru                                                        |
| 7  | 6          | Ustaw Napięcie Nici (S51,<br>S52, S55, S56)              | Na S52 i S56 ma wpływ przełączenie danych szycia.                                      |
| 8  |            | Ustaw/Wróć do Lewej Skrajne<br>Szerokości Za Krawędziami | Dla wzorów o numerach 1~26, ten przycisk<br>o                                          |
| 9  |            | Ustaw Lewą Szerokość Row-<br>ka Nożowego                 | Niedostępne dla Wzorów 27 i 29                                                         |
| 10 |            | Ustaw Prawą Szerokość Row-<br>ka Nożowego                | Niedostępne dla Wzorów 27 i 28                                                         |
| 11 |            | Długość Ciętego Materiału                                |                                                                                        |
| 12 | ×1         | Ustaw Ścieg Podwójny lub<br>Pojedynczy                   | Niedostępne dla Wzorów 27, 28 i 29                                                     |
| 13 |            | Ustaw Liczbę Fastrygowania                               | Niedostępne dla Wzoru 30                                                               |
| 14 | NO.Q       | Ustaw Dane Szycia                                        |                                                                                        |
| 15 |            | Wybierz Typ Stopki                                       |                                                                                        |
| 16 |            | Zarządzenia klienta                                      | Ustaw 4 przyciski w głównym interfejsie dla 4 najczęściej używanych grup danych szycia |
| 17 | PNo.       | Bezpośredni Wybór Wzoru<br>poprzez Numer                 |                                                                                        |
| 18 |            | Wyświetl Wzór Szycia                                     |                                                                                        |

## (2) Interfejs szycia

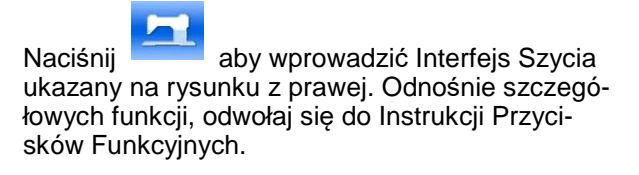

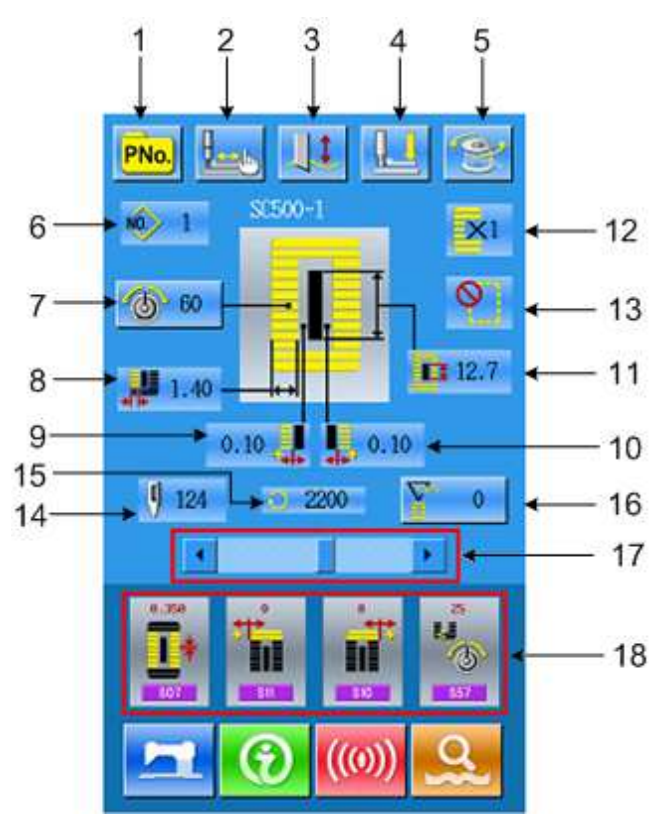

#### Instrukcja obsługi przycisków funkcyjnych

| Nr | Ilustracja | Działanie                               | Uwagi                |
|----|------------|-----------------------------------------|----------------------|
| 1  | PNo.       | Przycisków Wyboru Wzoru P               |                      |
| 2  |            | Szycie próbne                           |                      |
| 3  |            | : Nóż                                   | Przesuń funkcję noża |
| 4  |            | Szpula (Poniżej stopki docisku)         |                      |
| 5  | Ì          | Nawijanie                               |                      |
| 6  | NO.        | Wyświetl numer wzoru                    |                      |
| 7  | 6          | Ustaw Napięcie Nici                     |                      |
| 8  | *****      | Wyświetla Lewą Szerokość Krawędzi       |                      |
| 9  |            | Wyświetl Lewą Szerokość Rowka Nożowego  |                      |
| 10 |            | Wyświetl Prawą Szerokość Rowka Nożowego |                      |
| 11 |            | Wyświetl Długość Ciętego Materiału      |                      |

| 12 | ×1 | Wyświetl pojedynczy ścieg / podwójny ścieg |  |
|----|----|--------------------------------------------|--|
| 13 |    | Wyświetl Liczbę Fastrygowania              |  |
| 14 | ŋ  | Wyświetl Całkowitą Liczbę Ściegów          |  |
| 15 | Q  | Wyświetl Aktualną Prędkość Szycia          |  |
| 16 |    | Wyświetl wartość licznika Filicznik szycia |  |
| 17 |    | Ustaw Prędkość                             |  |
| 18 |    | Wyświetl Zarządzenia Klienta               |  |

#### Rejestracja Wzoru

Może zostać zarejestrowanych 99 wzorów. Naciśnij

aby wprowadzić interfejs Rejestracji Wzoru (ukazany na rysunku z prawej):

#### Wprowadź Numer Wzoru

Wprowadź numer wzoru z klawiatury. Jeżeli określony numer wzoru już istnieje w systemie, informacje o tym wzorze zostaną wyświetlona w interfejsie górnym. Używany numer nie może

być użyty ponownie, lecz naciskając +, niezarejestrowany wzór może zostać odnaleziony.

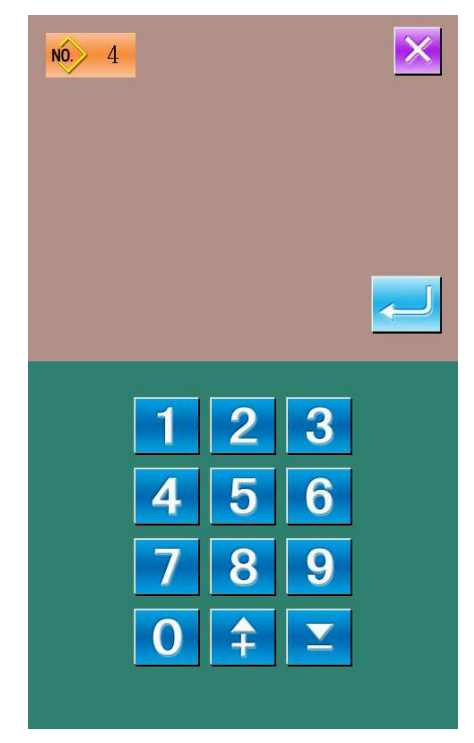

#### Wybierz pierwszy kształt fastrygi

Po określeniu numeru wzoru, użytkownik może

nacisnąć aby wprowadzić interfejs wyboru kształtu pierwszej fastrygi (jak pokazano na rysunku z prawej).

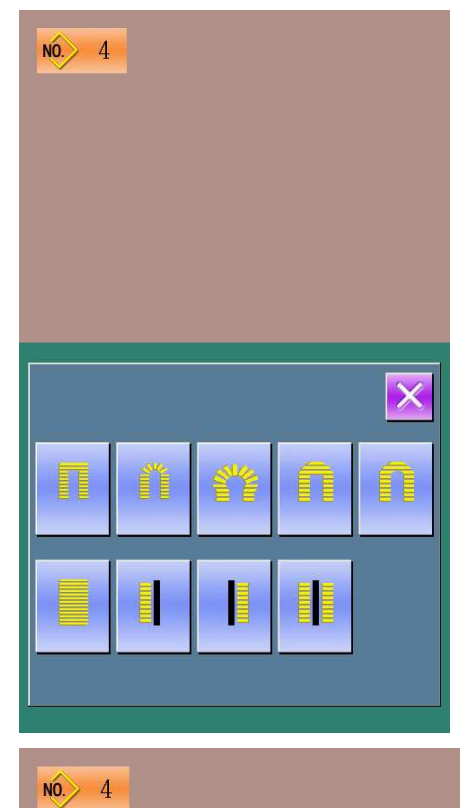

×

#### \_Koniec wyboru kształtu szycia

Po wyborze kształtu pierwszej fastrygi, system wyświetli interfejs wyboru ostatecznego kształtu (jak pokazano na rysunku z prawej). Naciśnij

aby zakończyć rejestrację nowego wzoru i powrócić do interfejsu głównego. W zależności od wybranego kształtu szycia, wstępne wartości danych szycia zostaną ustawione.

Uwaga: Ilość wzorów szycia jest uzależniona od parametru K04, odwołaj się do punktu 2.12 Wybór Kształtu Szycia.

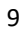

#### Kopiowanie wzoru

## (1) wybierz żądany wzór

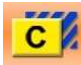

Naciśnij aby wyświetlić interfejs kopiowania wzoru (jak pokazano na rysunku z prawej). Spośród zarejestrowanych wzorów, wybierz nu-

mer kopiowanego wzoru i naciśnij

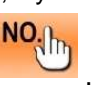

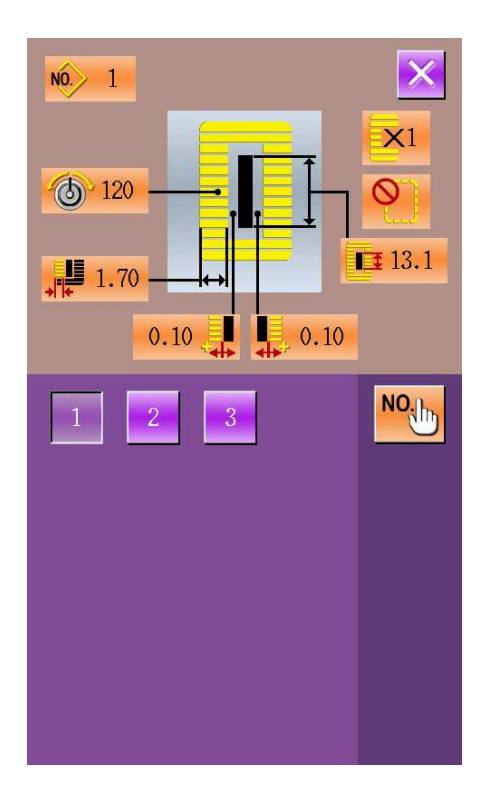

# (2) Wprowadź numer nowo zarejestrowanego wzoru

W górnym obszarze interfejsu wyświetlane są kształt i informacje o skopiowanym wzorze. Użytkownik może wybrać niezarejestrowany numer wzoru z klawiszy numerycznych. Zarejestrowany numer wzoru nie może zostać zarejestrowany

ponownie. Naciśnij rację kopiowania wzoru.

aby zakończyć ope-

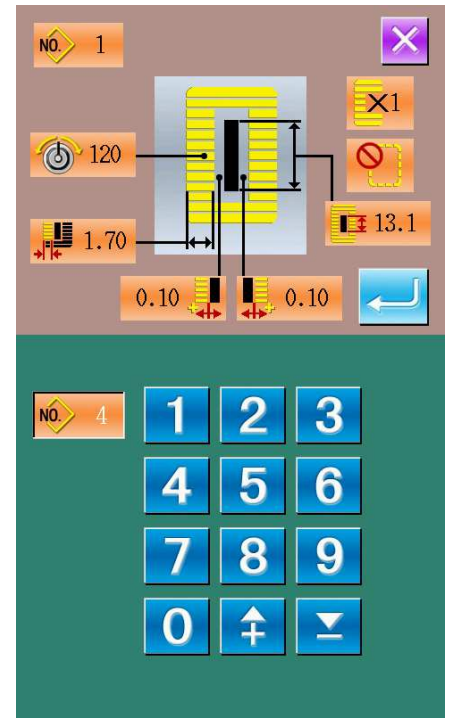

#### Nazwanie wzoru

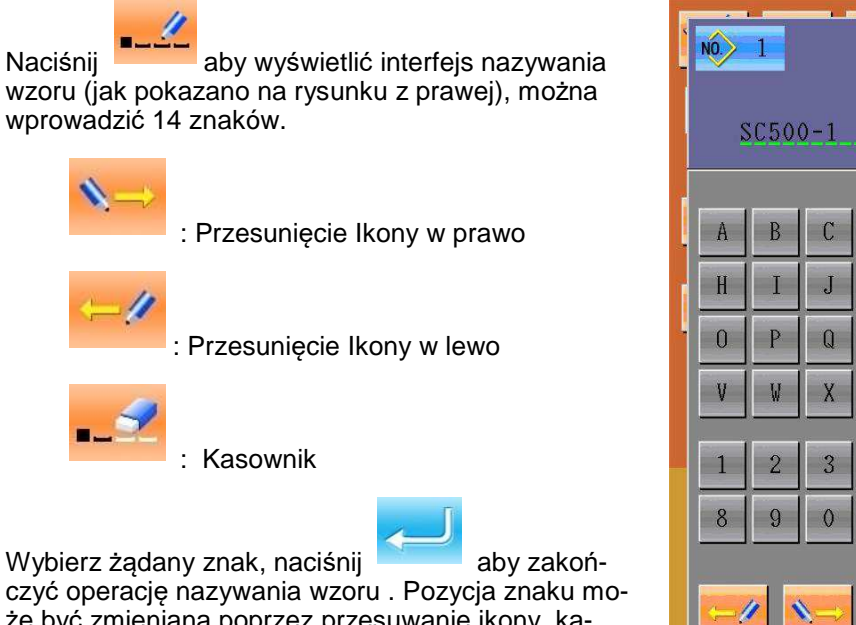

czyć operację nazywania wzoru . Pozycja znaku może być zmieniana poprzez przesuwanie ikony, kasownik jest używany do usuwania znaku.

#### Nawlekanie

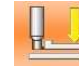

Naciśnij aby wyświetlić interfejs nawlekania, stopka docisku przesuwa się w dół, naciśnij stopka docisku w górę - przesunie się on w górę i nastąpi powrót do głównego interfejsu.

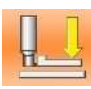

: Stopka docisku w dół

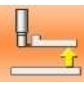

: Stopka docisku w górę

D E

K

R S

Y Z

4

L

5

F G

M N

T

, .

6

U

7

#

#### Nawijanie

1 Ustaw szpulkę

Włóż szpulę do końca na wałek nawijarki. Następnie popchnij prowadnicę nici szpuli w kierunku oznaczonym strzałką (jak pokazano na rysunku z prawej).

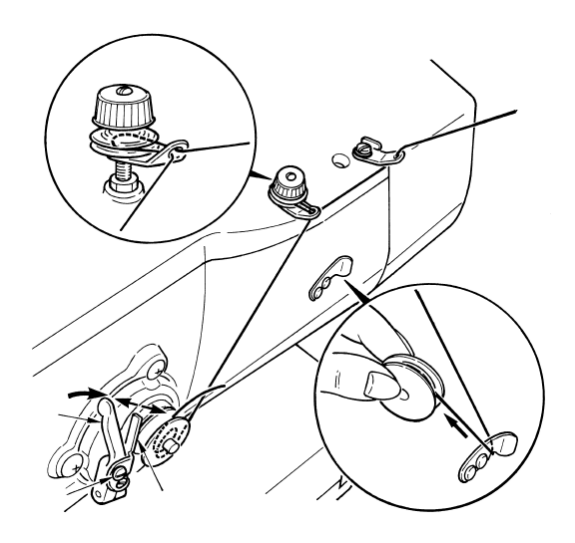

2 Wyświetl ekran szpuli nawijającej

Naciśnij przycisk nawijania szpuli na ekranie wprowadzania danych (pomarańczowy) lub na ekranie szycia (niebieski) i wyświetli się ekran nawijania szpuli (jak pokazano na rysunku z prawej).

(3) Rozpocznij nawijanie szpuli.

Wciśnij pedał startowy, maszyna do szycia zacznie się obracać i zacznie się nawijanie szpuli.

(4) Zatrzymaj maszynę do szycia

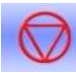

Naciśnij przycisk STOP maszyna do szycia zatrzyma się i powróci do normalnego trybu. Lub naciśnij dwukrotnie pedał startowy podczas nawijania, maszyna do szycia zatrzyma się i pozostanie w trybie nawijania szpuli. Naciśnij pedał ponownie, nawijanie rozpocznie się ponownie. Używaj tej metody podczas nawijania kilku szpul.

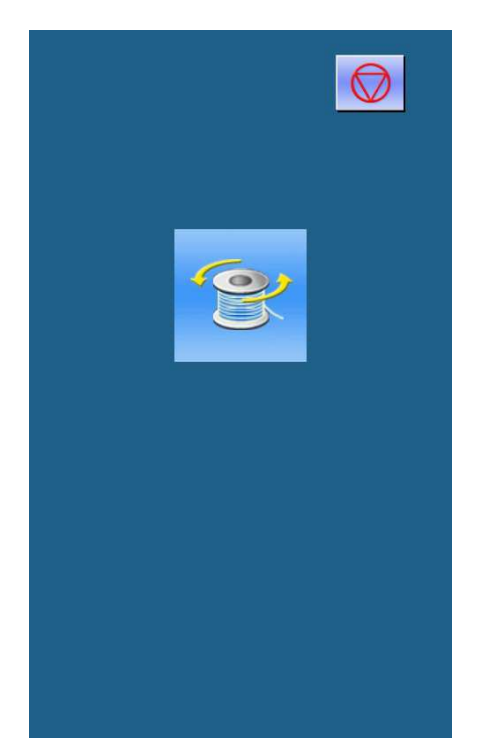

#### Wybór typu docisku

1 Wyświetl ekran wprowadzania danych

Tylko w trybie ekranu wprowadzania danych (pomarańczowy), ustawienia mogą być zmieniane. W przypadku ekranu szycia (niebieski), naciśnij przycisk gotowości i wyświetl ekran wprowadzania danych.

2 Wywołaj ekran wyboru typu docisku

Naciśnij przycisk Wyboru Typu Docisku (A), a wyświetli się ekran wyboru typu docisku. (jak pokazano na rysunku z prawej)

#### Wybierz typ docisku

Naciśnij przycisk (B) docisku, który został zamontowany w maszynie. Naciśnięcie przycisku jest pokazane w odwróconym wideo. Wybierz typ według poniższej tabeli.

|                            | Тур   | Numer typu<br>docisku |
|----------------------------|-------|-----------------------|
| <sup>1</sup> <b>1</b> 25x4 | Тур 1 |                       |
| ² ∰35 ×5                   | Тур 2 |                       |
| ³ <b>⊥</b> ‡41 ×5          | Тур З |                       |
| ° <b>∰ ₼</b>               | Тур 5 | —                     |

Ustaw typ 5, kiedy używasz stopek docisku innych niż od 1 do 3. Zmień rozmiar docisku U15 i długość docisku U16 przełącznikiem w pamięci (poziom 1), aby wyregulować docisk do użycia. Używając typu 5 z szerokością ściegu 6 mm lub więcej i długością 41 mm lub więcej, należy wymienić elementy takie jak ramię docisku, płytę posuwu itp.

## (4) Określanie typu docisku

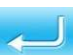

Naciśnij przycisk ENTER a ekran zmiany typu docisku zamknie się. Wtedy zmiana została zakończona.

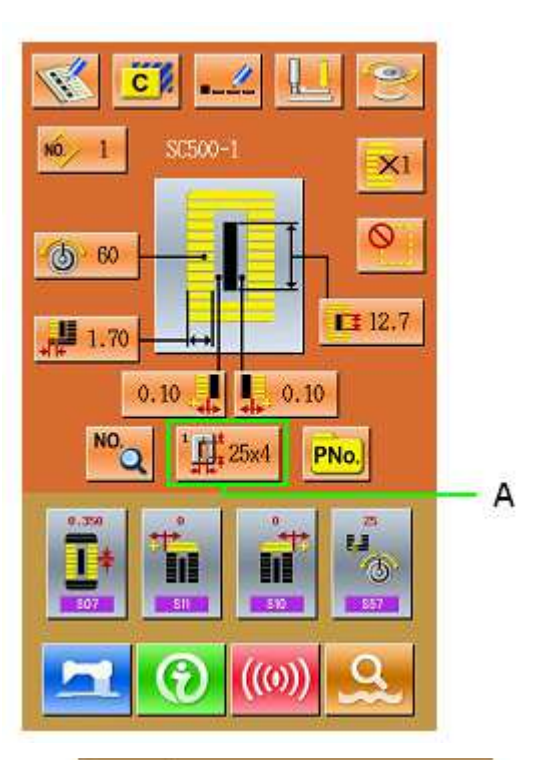

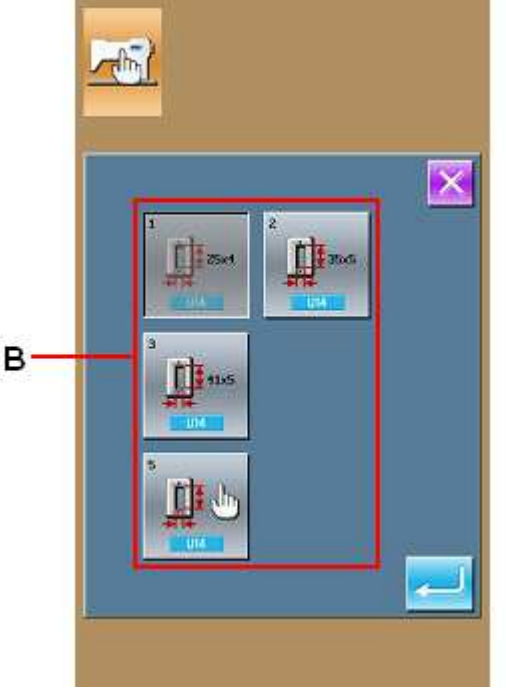

#### Wybór wzoru

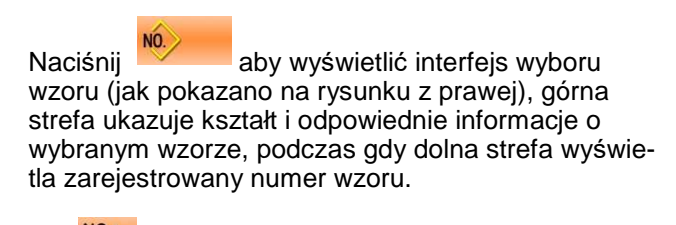

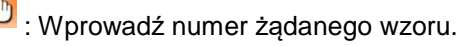

: Usuń Wzór

#### 1 Wybór wzoru

Każde 20 numerów będzie wyświetlane na jednej stronie, jeżeli jest ich więcej, pojawią się przyciski przewijania strony. Gdy numer zarejestrowanego wzoru jest wybrany, górna strefa będzie wy-

świetlać szczegóły wzoru. Naciśnij zakończyć operację wyboru wzoru.

aby

## 2 Zapytanie o wzór

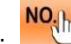

Naciśnij aby aktywować interfejs zapytania o wzór, wprowadź numer wzoru z klawiatury numerycznej.

#### **③** Usuwanie Wzoru

Wybierz zarejestrowany wzór i naciśnij wzór zostanie skasowany. Jednakże, następujące 3 rodzaje wzorów nie mogą zostać skasowane:

- A : Wzory zawarte w ciągłym ściegu
- B: Wzory zawarte w cyklu ściegu
- C : Wzory zarejestrowane w P

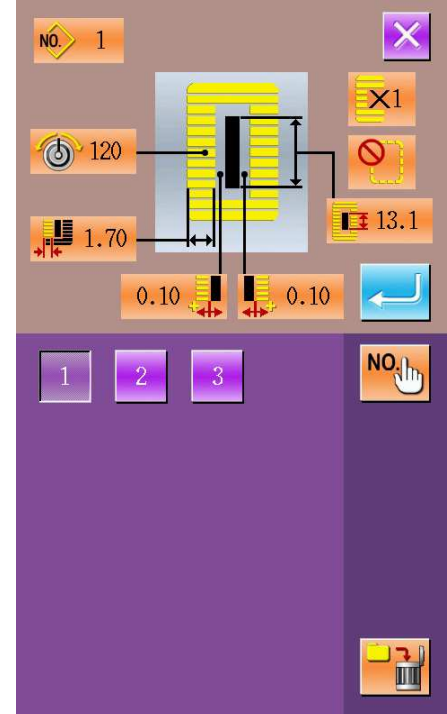

#### Wybór kształtu szycia

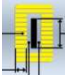

Naciśnij dy wyświetlić interfejs wyboru kształtu szycia.

#### (1) Wybierz pierwszą sekcję fastrygi

Istnieje pięć typów pierwszej sekcji fastrygi: Kwadratowy, Promieniowy, Oczkowy, Pół-księżycowy i Okrągły. Gdy parametr K04 jest ustawiony na 30 rodzajów Kształtu Szycia, dodatkowe 4 typy fastrygi mogą zostać użyte: szycie sekcji fastrygi, fastryga z lewym docięciem, fastryga z prawym docięciem i fastryga ze środkowym docięciem. Wybierz pierwszą sekcję fastrygi aby wyświetlić interfejs wyboru kształtu. Dla wzorów 27~30,

użytkownik może nacisnąć aby zakończyć wybór.

2 Zakończ wybór kształtu szycia

Wybierz kształt zakończenia szycia, naciśnij

aby powrócić do głównego interfejsu.

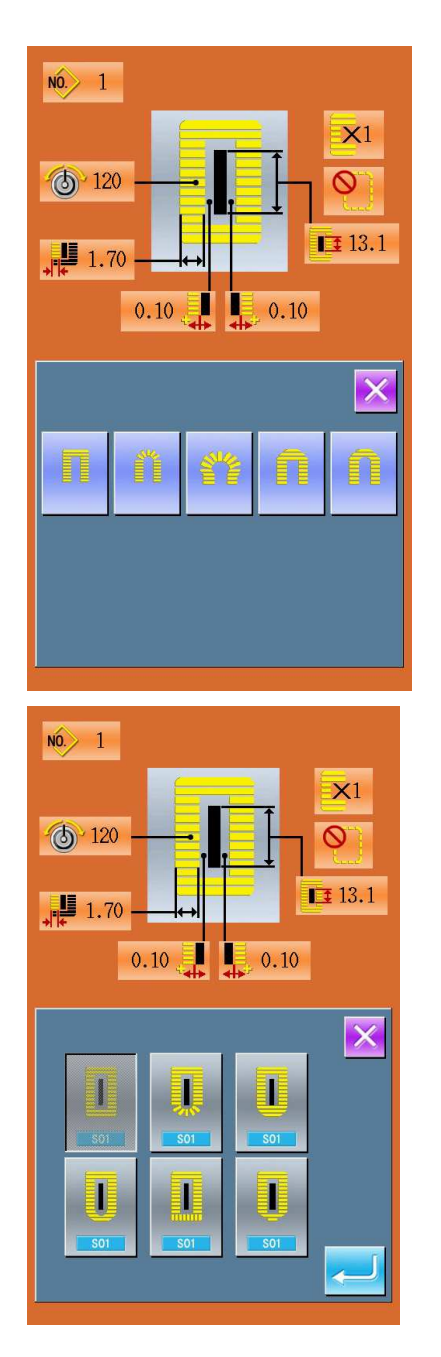

**③** Zmiany wprowadzane przez parametr K04

|                        | K04 = 12 kształtów | K04 = 20 kształtów  | K04 = 30 kształtów     |
|------------------------|--------------------|---------------------|------------------------|
| Typ Kwadrato-<br>wy    | 1                  | 1, 18, 19, 20       | 1, 18, 19, 20, 21, 22  |
| Typ Promienio-<br>wy   | 3, 4, 5, 6         | 3, 4, 5, 6          | 3, 4, 23, 24, 5, 6     |
| Typ oczkowy            | 7, 8, 9, 10        | 7, 8, 16, 17, 9, 10 | 7, 8, 16, 17, 9, 10    |
| Typ Półksięży-<br>cowy | 11                 | 13, 11, 14, 15      | 13, 25, 11, 26, 14, 15 |
| Typ Okrągły            | 12, 2              | 12, 2               | 12, 2                  |

Uwaga 1 : Liczba w tabeli jest liczbą wzoru

Uwaga 2 : Wzory o numerach 27, 28, 29 i 30 są dąstępne tylko gdy parametr K04 jest ustawiony na "30 wzorów".

(4) Lista Kształtów Szycia

| 01 Typ Kwadratowy                | 02 Typ Okrągły             | 03 Typ Promienio-<br>wo - Kwadratowy | 04 Typ Promienio-<br>wy   | 05 Typ Promienio-<br>wy Prosty<br>Typ fastrygi |
|----------------------------------|----------------------------|--------------------------------------|---------------------------|------------------------------------------------|
| 06 Typ Promienio-<br>wy Stożkowy | 07 Oczkowy Kwa-<br>dratowy | 08 Typ Promienio-                    | 09 Oczkowy Prosty         | 10 Oczkowy Stoż-<br>kowy                       |
| Typ fastrygi                     | Тур                        | wy Oczkowy                           | Typ fastrygi              | Typ fastrygi                                   |
|                                  |                            |                                      |                           | Ű                                              |
| 11 Typ Półksieżyco-              | 12 Okrągły Kwadra-         | 13 Typ Półksiężyco-                  | 14 Typ Półksiężyco-<br>wy | 15 Typ Półksiężyco-                            |
| wy                               | Тур                        | wy<br>Kwadratowy                     | prosta fastryga           | Typ fastrygi                                   |
|                                  |                            |                                      |                           | 0                                              |
| 16 Oczkowy                       | 17 Oczkowy Okrą-<br>gły    | 18 Kwadratowy Pro-<br>mieniowy       | 19 Kwadratowy             | 20 Kwadratowy<br>Okragły                       |
| Typ Półksiężycowy                | Тур                        | Тур                                  | Typ Półksiężycowy         | Тур                                            |
| Ű                                | Ű                          | Q                                    |                           | Ū                                              |
| 21 Kwadratowy<br>Prosty          | 22 Kwadratowy<br>Stożkowy  | 23 Promieniowy                       | 24 Promieniowy<br>Okrągły | 25 Półksiężycowy<br>Promieniowy                |
| Typ fastrygi                     | Typ fastrygi               | Typ Półksiężycowy                    | Тур                       | Тур                                            |
|                                  | Ų                          |                                      | Ů                         | Q                                              |
| 26 Półksiężycowy<br>Okrągły      | 27 Fastryga                | 28 Fastryga,                         | 29 Fastryga, z le-<br>wym | 30 Fastryga,                                   |
| Тур                              |                            | a docięciem prawym                   | docięciem                 | ciem                                           |
|                                  |                            |                                      |                           |                                                |

## Ustawienie danych szycia

#### (1) Modyfikacja danych szycia

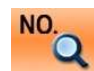

Naciśnij aby wyświetlić interfejs ustawień szycia (jak pokazano na rysunku z prawej).

Wybierz daną, którą chcesz zmienić i wprowadź ją w stan ustawień. Dane z fioletowym tłem są parametrami wprowadzania typu danych, a te z niebieskim tłem są parametrami typu wyboru wzoru. Przykład:

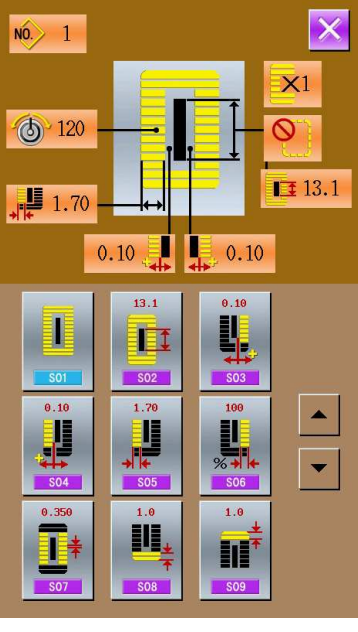

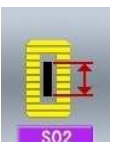

Wybierz , aby wyświetlić interfejs (jak pokazano na rysunku z prawej)

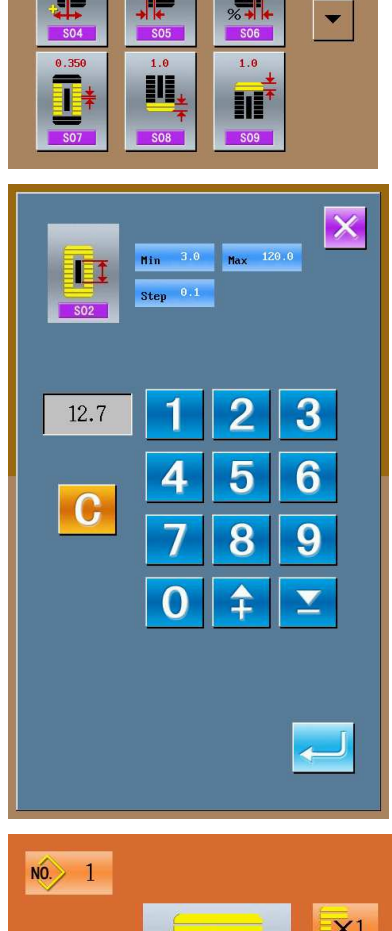

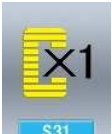

Wybierz aby wyświetlić interfejs (jak pokazano na rysunku z prawej)

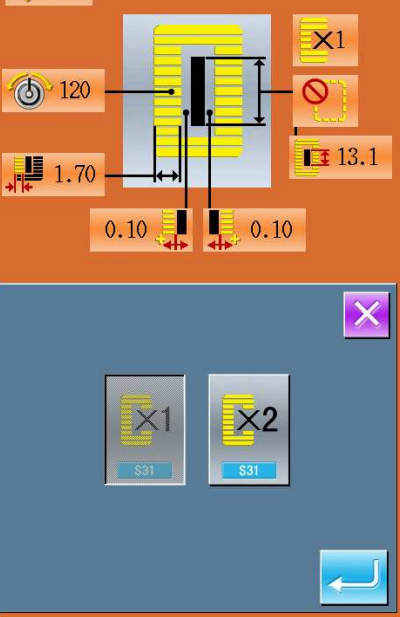

## Tabela danych szycia

Dane szycia są związane z wybranym kształtem. Dla różnych kształtów, mogą być wybrane różne dane szycia. Wstępna wartość danych szycia może być również różna.

W interfejsie Trybu i Stanu, użytkownik może ustawić dostęp do danych części szycia. Co więcej, część danych szycia będzie zmienione przez inne dane szycia

| Nr  | Роzусја                                                                                                    | Zakres          | Jed-<br>nostka | Uwagi |
|-----|----------------------------------------------------------------------------------------------------|-----------------|----------------|-------|
| S01 | Kształt szycia<br>Odnieś się do 2.12 Wybór kształtu szycia                                                                                                    | 1~30            | 1              |       |
| S02 | Długość Ciętego Materiału<br>Ta pozycja ustawia długość materiału, która ma zostać ucięta<br>przez nóż. Jednakże w przypadku kształtów fastryg (27, 28,<br>29 i 30), długość szycia jest ustawiona. Poprzez włączenie<br>funkcji U19 wielokrotnego ruchu noża tnącego materiał, ustaw<br>wielokrotny ruch noża poprzez ustawienie rozmiaru noża i<br>pozycji U18 Rozmiar noża tnącego materiał, i materiał zosta-<br>nie ucięty. | 3.0~120.0       | 0,1mm          |       |
| S03 | Szerokość rowka nożowego, prawa<br>Ten element ustawia luz pomiędzy nożem tnącym materiał i<br>prawą równoległą częścią.                                                                                                    | -2.00~2.00      | 0,05mm         |       |
| S04 | Szerokość rowka nożowego, lewa<br>Ten element ustawia luz pomiędzy nożem tnącym materiał i<br>lewą równoległą częścią.                                                                                                    | -2.00~2.00      | 0,05mm         |       |
| S05 | Szerokość krawędzi, lewa<br>Ten element ustawia szerokość krawędzi lewej równoległej<br>części.                                                                                                    | 0.10~5.00       | 0,05mm         |       |
| S06 | Stosunek prawych i lewych kształtów<br>Ten element ustawia zwiększenie / zmniejszenie stosunku<br>prawej strony kształtu, ustawiając pozycję noża na środku.                                                                                                    | 50~150          | 1%             |       |
| S07 | Podziałka równoległej sekcji<br>Ten element ustawia podziałkę szycia lewej i prawej<br>równoległej sekcji.                                                                                                    | 0,200~2,50<br>0 | 0,025m<br>m    |       |
| S08 | Druga długość fastrygi<br>Ten element ustawia długość przedniej strony fastrygi.<br><sup>Square</sup><br><sup>type,</sup><br><sub>bottom</sub> Straight<br><sup>bar-tack,</sup><br><sub>bottom</sub>                                                                                                    | 0,2~5,0         | 0,1mm          |       |
| S09 | Pierwsza długość fastrygi<br>Ten element ustawia długość tylnej strony fastrygi.<br>Square<br>type, top                                                                                                    | 0,2~5,0         | 0,1mm          |       |

|             | Kompensacja fastrygi                                                                                 |            |        |         |
|-------------|----------------------------------------------------------------------------------------------------|------------|--------|---------|
|             | szerokości, prawej                                                                                   |            |        |         |
| S10         | Element ustawia prawą stronę zewnętrznego kształtu fastrygi<br>w warunkach sekcji krawędzi.          |            |        |         |
|             | Zarówno pierwsza jak i druga fastryga może być skom-<br>pensowana.                                   | -1,00~1,00 | 0,05mm |         |
| <u>510</u>  | Square Square Straight<br>type, top bottom bottom                                                    |            |        |         |
| S11         | Kompensacia szerokości fastrvoj, lewa                                                                |            |        |         |
| Sti         | Element ustawia lewą stronę zewnętrznego kształtu fastrygi w warunkach sekcji krawędzi.              | -1,00~1,00 | 0,05mm |         |
| S12         | Kompensacja przejścia fastrygi, lewa                                                                 |            |        |         |
| → K+<br>S12 | Element ustawia długość do formy fastrygi w stosunku do przejścia fastrygi.                          | 0,00~3,00  | 0,05mm | Uwaga 1 |
| S13         | Kompensacja przejścia fastrygi, prawa                                                                |            |        |         |
|             | Element ustawia długość do formy fastrygi w stosunku do przejścia fastrygi.                          | 0,00~3,00  | 0,05mm | Uwaga 1 |
| S14         | Długość kształtu oczkowego                                                                           |            |        |         |
| S14         | Element ustawia górną długość od środka oczka w kształcie oczkowym.                                  | 1,0~10,0   | 0,1mm  | Uwaga 1 |
| S15         | Liczba ściegów w kształcie oczkowym                                                                  |            |        |         |
|             | Element ustawia liczbę ściegów powyżej 90 stopni kształtu oczkowego.                                 | 1~8        | 1      | Uwaga 1 |
| S16         | Szerokość oczka                                                                                      |            |        |         |
|             | Element ustawia wewnętrzny rozmiar poprzeczny w kształcie oczkowym.                                  | 1,0~10,0   | 0,1mm  | Uwaga 1 |
| S16         | Aktualny punkt wejścia igły jest wymiarem, do którego dodana jest lewa szerokość rowka nożowego S04. |            |        |         |
| S17         |                                                                                                    |            |        |         |
|             | Element ustawia długość oczka w kształcie oczkowym.                                                  | 1,0~10,0   | 0,1mm  | Uwaga 1 |
| <b>S17</b>  |                                                                                                    |            |        |         |
|             | Element ustawia górną długość od środka okręgu w kształcie                                           |            |        |         |
| S18         | okrągłym.                                                                                            |            |        |         |
|             | Round<br>type, top<br>top                                                                            | 1,0~5,0    | 0,1mm  | Uwaga 1 |
| 516         | Round<br>type,<br>bottom                                                                             |            |        |         |
| S19         | Liczba ściegów w kształcie promieniowym                                                              |            |        |         |
| U 77        | Element ustawia liczbę ściegów w                                                                     | 1~8        | 1      | Uwaga 1 |
| S19         | kształcie promieniowym powyżej 90 stopni.                                                            |            |        | -       |

|             | Wzmocnienie kształtu promieniowego                                                                              |            |          |           |
|-------------|----------------------------------------------------------------------------------------------------|------------|----------|-----------|
|             | Element ustawia ścieg z / bez wzmocnienia kształtu promie-                                                      |            |          |           |
|             | nowego.                                                                                                    |            |          | Uwaga 1   |
| S20         | ship ship                                                                                                    |            |          | Uwaga 2   |
|             |                                                                                                    |            |          |           |
|             | \$20 Boz \$20 Z                                                                                                 |            |          |           |
|             | : Bez : Z                                                                                                    |            |          |           |
|             |                                                                                                    |            |          |           |
| S21         | Element ustawia podziałkę szycia sekcji fastrygi.                                                               |            |          |           |
| =1=         | Square Round Semi-<br>type, type, Lunar, A Samuch                                                               | 0,200~2,50 | 0.025    |           |
| *           | Source Round Server bottom                                                                                      | 0          | -,       |           |
| S21         | type. bottom bottom bottom                                                                                      |            |          |           |
|             |                                                                                                    |            |          |           |
| S22         | l uz pierwszy                                                                                                   |            |          |           |
|             | Element ustawia luz nomiedzy nierwsza fastryga i rowkiem                                                        | 0,0~4,0    | 0,1mm    |           |
|             | nożowym. Element jest dodany do wszystkich kształtów.                                                           | , ,        | ,        |           |
| S22         |                                                                                                    |            |          |           |
| 523         | Luz drugi                                                                                                    |            |          |           |
|             | Element ustawia luz pomiedzy druga fastryga i rowkiem nożo-                                                     | 0,0~4,0    | 0,1mm    |           |
| \$23        | wym. Element jest dodany do wszystkich kształtów.                                                               |            |          |           |
|             | Pojedvnczy / podwójny ścieg                                                                                     |            |          |           |
|             |                                                                                                    |            |          |           |
| S31         |                                                                                                    |            |          |           |
|             |                                                                                                    |            |          |           |
|             | • Pojedynczy ścieg • Podwójny ścieg                                                                             |            |          |           |
|             | Wybór krzyżykowego ściegu podwójnego                                                                            |            |          |           |
|             | Element pozwala na wybór pomiędzy ściegiem nakładającym                                                         |            |          |           |
|             | się, a sciegiem krzyżykowym przy wprowadzaniu igły sekcji<br>równoległej, podczas ustawiania podwójnego ściegu. |            |          |           |
| S32         |                                                                                                    |            |          | Uwaga 3   |
|             |                                                                                                    |            |          |           |
|             |                                                                                                    |            |          |           |
|             | Ścieg podwójny Ścieg krzyżykowy                                                                                 |            |          |           |
| S33         |                                                                                                    |            |          |           |
|             | Kompensacja szerokosci podwojnego sciegu                                                                        | 0.0~2.0    | 0.1mm    | l Iwaga 3 |
|             | Element ustawia ilość ściegu poza krawędziami przy pierw-<br>szym cyklu, po ustawieniu podwójnego, ściegu.      | 0,0~2,0    | 0,111111 | Owaya 3   |
| \$33        |                                                                                                    |            |          |           |
|             | llość razy fastrygowania                                                                                        |            |          |           |
|             | Element ustawia ilość razy fastrygowania.                                                                       |            |          |           |
| S34         |                                                                                                    | 0~9        | 1次       |           |
| 001         | <b>⊘</b> ]                                                                                                    | 0.0        | пд       |           |
|             |                                                                                                    |            |          |           |
| 0.07        | : Bez fastrygowania : 1~9 razy                                                                                  |            |          |           |
| 535         | Podziałka fastrygowania                                                                                         |            |          |           |
| *           | Element ustawia podziałke w cząsie przeprowadzania fastru-                                                      | 1,0~5,0    | 0,1mm    | Uwaga 3   |
| -L_J        | gowania.                                                                                                    |            |          | -         |
| <u>\$35</u> |                                                                                                    |            |          |           |
| 330         | Długość obrotowa fastrygowania                                                                                  |            |          |           |
|             | Element ustawia długość obrotową nawlekania igły podczas                                                        | 2,0~20,0   | 0,1mm    | Uwaga 3   |
| <b>S</b> 36 | przeprowadzania fastrygowania.                                                                                  |            |          |           |
|             |                                                                                                    |            |          |           |

| S37 | Podziałka obrotowa fastrygowania<br>Element ustawia podziałkę obrotową nawlekania igły podczas<br>przeprowadzania fastrygowania.                                             | 0,2~5,0  | 0,1mm            | Uwaga 3            |
|-----|----------------------------------------------------------------------------------------------------|----------|------------------|--------------------|
| S38 | Szerokość obrotowa fastrygowania<br>Element ustawia szerokość obrotową nawlekania igły podczas<br>przeprowadzania fastrygowania.                                             | 0,0~4,0  | 0,1mm            | Uwaga 3            |
| S39 | Kompensacja długości wejścia igły podczas fastrygowa-<br>nia<br>Element ustawia ruch igły do przodu i do tyłu podczas fastry-<br>gowania w więcej niż dwóch cyklach.         | 0,0~2,5  | 0,1mm            | Uwaga 2<br>Uwaga 3 |
| S40 | Kompensacja poprzeczna wejścia igły podczas fastry-<br>gowania<br>Element ustawia ruch igły do prawej i do lewej podczas fastry-<br>gowania w więcej niż dwóch cyklach.      | 0,0~1,0  | 0,1mm            | Uwaga 3            |
| S41 | Kompensacja lewej strony pozycji fastrygowania<br>Element ustawia ruch odniesienia pozycji szycia podczas fa-<br>strygowania od środka lewej krawędzi do prawej lub lewej.   | -2,0~2,0 | 0,1mm            | Uwaga 2<br>Uwaga 3 |
| S42 | Kompensacja prawej strony pozycji fastrygowania<br>Element ustawia ruch odniesienia pozycji szycia podczas fa-<br>strygowania od środka prawej krawędzi do prawej lub lewej. | -2,0~2,0 | 0,1mm            | Uwaga 2<br>Uwaga 3 |
| S44 | Ustawienie szybkości fastrygowania<br>Element ustawia szybkość fastrygowania.                                                                                                | 400~4200 | 100<br>obr./min. | Uwaga 3<br>Uwaga 4 |
| S45 | Funkcja wspólnego szycia<br>Element wybiera funkcję, gdy najpierw przeprowadzane jest<br>wspólne szycie.                                                                     |          |                  |                    |
| S46 | Szerokość szycia wspólnego<br>Element ustawia szerokość szycia, gdy przeprowadzane jest<br>wspólne szycie.                                                                   | 1,0~10,0 | 0,1mm            | Uwaga 2<br>Uwaga 3 |
| S47 | Podziałka szycia wspólnego<br>Element ustawia podziałkę szycia, gdy przeprowadzane jest<br>wspólne szycie.                                                                   | 0,2~5,0  | 0,1mm            | Uwaga 2<br>Uwaga 3 |
| S51 | Napięcie lewej równoległej sekcji<br>Ten element ustawia napięcie nici w igle w lewej równoległej<br>części.                                                                 | 0~200    | 1                |                    |

| S52 | Napięcie prawej równoległej sekcji<br>Ten element ustawia napięcie nici w igle w prawej równoległej<br>części.                                                                       | 0~200     | 1       | Uwaga 2            |
|-----|----------------------------------------------------------------------------------------------------|-----------|---------|--------------------|
| S53 | Napięcie lewej równoległej sekcji (pierwszy cykl podwój-<br>nego ściegu)<br>Element ustawia napięcie nici w igle w lewej równoległej sek-<br>cji pierwszego cyklu podwójnego ściegu. | 0~200     | 1       | Uwaga 2<br>Uwaga 3 |
| S54 | Napięcie prawej równoległej sekcji (pierwszy cykl<br>podwójnego ściegu)<br>Element ustawia napięcie nici w igle w prawej równoległej<br>sekcji pierwszego cyklu podwójnego ściegu.   | 0~200     | 1       | Uwaga 2<br>Uwaga 3 |
| S55 | Napięcie w sekcji pierwszej fastrygi<br>Ten element ustawia napięcie nici w igle w pierwszej sekcji<br>fastrygi.                                                                     | 0~200     | 1       |                    |
| S56 | Napięcie w sekcji drugiej fastrygi<br>Ten element ustawia napięcie nici w igle w drugiej sekcji fa-<br>strygi.                                                                       | 0~200     | 1       | Uwaga 2            |
| S57 | Ustawienie napięcia startowego nici w igle<br>podczas szycia<br>Element ustawia napięcie nici w igle ściegów krawatowych na<br>początku szycia.                                      | 0~200     | 1       |                    |
| S58 | Ustawienie napięcia nici w igle podczas fastrygowania<br>Element ustawia napięcie nici fastrygowania.                                                                                | 0~200     | 1       | Uwaga 3            |
| S59 | Regulacja czasu ACT przy pierwszym fastrygowaniu<br>Ten element ustawia czas startu napięcie nici w igle w pierw-<br>szej sekcji fastrygi.                                           | -5~5      | 1 ścieg | Uwaga 2            |
| S60 | Regulacja czasu ACT przy starcie prawej krawędzi<br>Ten element ustawia czas startu napięcie nici w igle w prawej<br>krawędzi.                                                       | -5~5      | 1 ścieg | Uwaga 2            |
| S61 | Regulacja czasu ACT przy drugim fastrygowaniu<br>Ten element ustawia czas startu napięcie nici w igle w drugiej<br>sekcji fastrygi.                                                  | -5~5      | 1 ścieg | Uwaga 2            |
| S62 | Liczba ściegów krawatowych przy starcie szycia<br>Element ustawia liczbę ściegów krawatowych przy starcie<br>szycia.                                                                 | 0~8       | 1 ścieg |                    |
| S63 | Podziałka ściegów krawatowych przy starcie szycia<br>Element ustawia podziałkę ściegów krawatowych na początku<br>szycia.                                                            | 0,00~0,70 | 0,05mm  | Uwaga 2            |

| S64 | Szerokość ściegów krawatowych na początku szycia<br>Element ustawia szerokość ściegów krawatowych na<br>początku szycia.                                                                                               | 0,0~3,0 | 0,1mm   |                    |
|-----|----------------------------------------------------------------------------------------------------|---------|---------|--------------------|
| S65 | Kompensacja długości ściegów krawatowych przy star-<br>cie szycia<br>Element ustawia kompensację długości ściegów krawatowych<br>na początku szycia.                                                                   | 0,0~5,0 | 0,1mm   | Uwaga 2            |
| S66 | Kompensacja poprzeczna ściegów krawatowych przy<br>starcie szycia<br>Element ustawia kompensację poprzeczną ściegów krawato-<br>wych na początku szycia.                                                               | 0,0~2,0 | 0,1mm   | Uwaga 2            |
| S67 | Szerokość ściegów krawatowych na końcu szycia<br>Element ustawia szerokość ściegów krawatowych na końcu<br>szycia.                                                                                                    | 0,1~1,5 | 0,1mm   |                    |
| S68 | Liczba ściegów krawatowych przy końcu szycia<br>Element ustawia liczbę ściegów krawatowych przy końcu szy-<br>cia.                                                                                                    | 0~8     | 1 ścieg |                    |
| S69 | Kompensacja długości ściegów krawatowych przy koń-<br>cu szycia<br>Element ustawia kompensację długości ściegów krawatowych<br>na końcu szycia.                                                                        | 0,0~5,0 | 0,1mm   | Uwaga 2            |
| S70 | Kompensacja poprzeczna ściegów krawatowych przy<br>końcu szycia<br>Element ustawia kompensację poprzeczną ściegów krawato-<br>wych na końcu szycia.                                                                    | 0,0~2,0 | 0,1mm   | Uwaga 2            |
| S81 | Ruch noża<br>Element ustawia "Z ruchem / bez ruchu" dla normalnego noża<br>tnącego materiał.<br>: Normalny ruch noża wyłączony<br>: Normalny ruch noża włączony                                                        |         |         |                    |
| S83 | Ruch noża w pierwszym cyklu podwójnego ściegu<br>Element ustawia "Z ruchem / bez ruchu" noża tnącego mate-<br>riał w czasie przeprowadzania pierwszego cyklu podwójnego<br>ściegu.<br>Normalny ruch noża wyłączony<br> |         |         | Uwaga 2<br>Uwaga 3 |

| S84 | Maksymalne ograniczenie prędkości<br>Element ustawia maksymalną wartość prędkości obrotowej<br>maszyny do szycia. Wartość jest ograniczona parametrem<br>K07 (Ustaw maksymalne ograniczenie prędkości) | 400~4200        | 100<br>obr./min. | Uwaga 4 |
|-----|----------------------------------------------------------------------------------------------------|-----------------|------------------|---------|
| S86 | Podziałka ruchu<br>Element ustawia podziałkę szycia ruchomej strony kształtu<br>fastrygi (Kształty numer 27, 28, 29 i 30 S01).                                                                         | 0,200~2,50<br>0 | 0,025            | Uwaga 1 |
| S87 | Szerokość ruchu<br>Element ustawia szerokość szycia ruchomej strony kształtu<br>fastrygi (Kształty numer 27, 28, 29 i 30 S01).                                                                         | 0,10~3,00       | 0,05mm           | Uwaga 1 |
| S88 | Podziałka zawracania<br>Element ustawia podziałkę szycia powrotnej strony kształtu<br>fastrygi (Kształty numer 27, 28, 29 i 30 S01).                                                                   | 0,200~2,50<br>0 | 0,025m<br>m      | Uwaga 1 |
| S89 | Szerokość zawracania<br>Element ustawia szerokość szycia powrotnej strony kształtu<br>fastrygi (Kształty numer 27, 28, 29 i 30 S01).                                                                   | 0,10~3,00       | 0,05mm           | Uwaga 1 |

Uwaga 1 : Wyświetlanie zgodnie z kształtem

- Uwaga 2 : Wyświetlanie, gdy jest ustawione na zawracanie
- Uwaga 3 : Wyświetlanie, gdy funkcja jest wybrana

Uwaga 4 : Wartość jest ograniczona parametrem K07 (Ustaw maksymalne ograniczenie prędkości)

#### Bezpośredni wybór wzoru

Użytkownik może zarejestrować 10 najczęściej używanych wzorów do klawiszy bezpośredniego

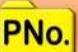

wyboru, naciśnij by wyświetlić interfejs wyboru pokazany poniżej.

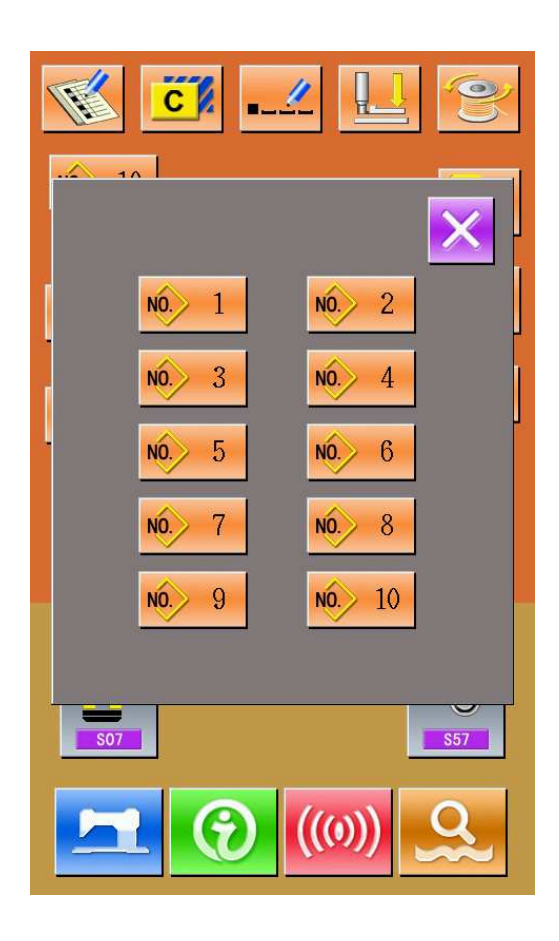

## Ścieżka Szycia

(1) Wyświetl interfejs szycia

W interfejsie wprowadzania danych, naciśnij , podświetlenie zmieni się na niebieskie i system wejdzie w interfejs szycia.

(2) Wyświetl interfejs ścieżki szycia

W interfejsie szycia, naciśnij aby wyświetlić interfejs szlaku szycia (jak pokazano na rysunku z prawej).

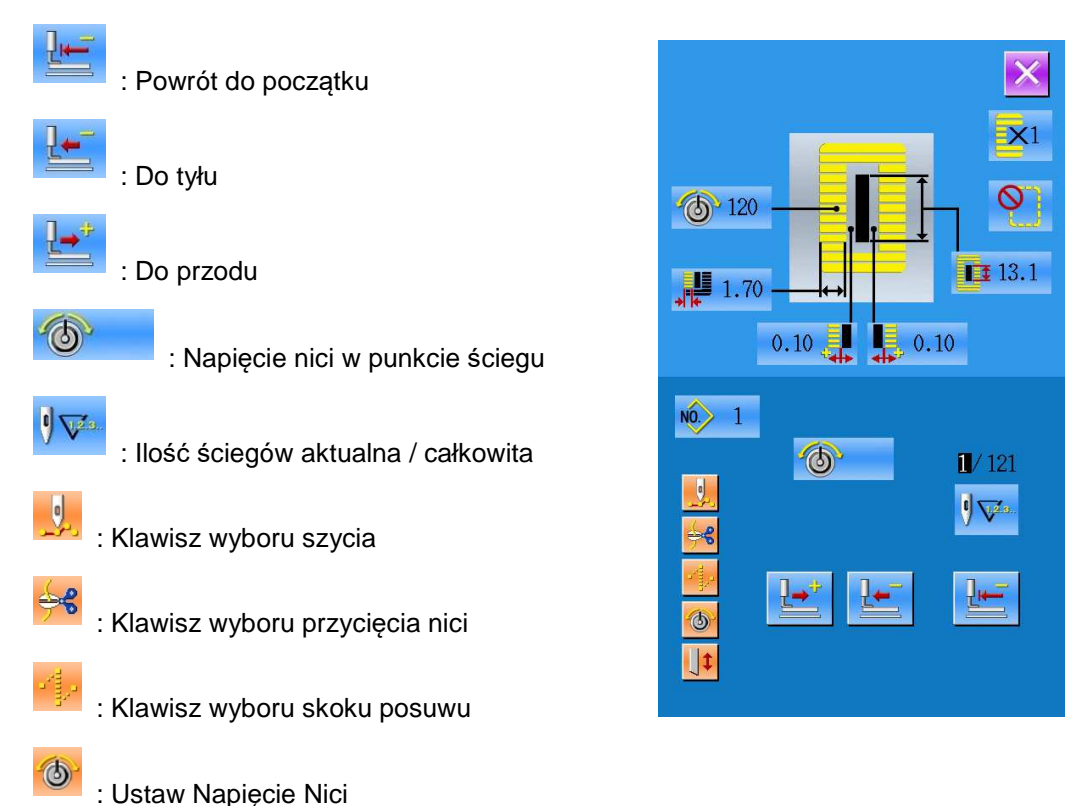

(3) Rozpocznij ścieżkę szycia

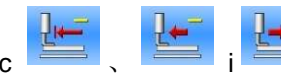

Używając i rozpocznij szycie po ścieżce W tym trybie, naciśnij pedał aby uruchomić maszynę do szycia pozostałych ściegów.

(4) Zakończ szycie po szlaku

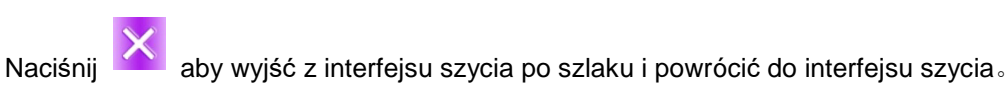

#### Ustawienie napięcia nici

#### Wyświetl ekran wprowadzania danych

Tylko w trybie ekranu wprowadzania danych (pomarańczowy) lub ekranu szycia (niebieski), napięcie nici może być zmieniane. W przypadku ekranu szycia (niebieski), naciśnij przycisk gotowości i wyświetl ekran wprowadzania danych (pomarańczowy).

#### Wywołaj ekran zmiany napięcia nici

Naciśnij przycisk Napięcia Nici a wyświetlony zostanie ekran zmiany napięcia nici.

#### Zmiana wartości napięcia nici

Napięcie nici w sekcji równoległej i sekcji fastrygowania może zostać zmienione w

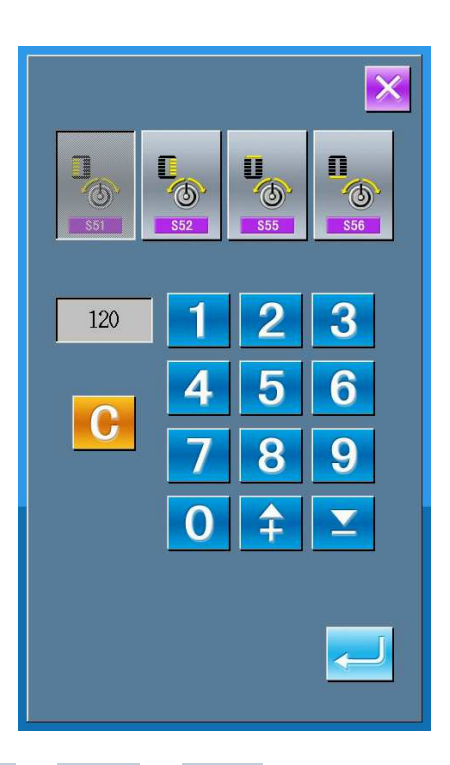

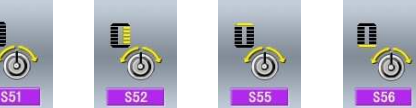

ekranie zmiany napięcia nici. Wybierz spośród których S52 i S56 mogą zostać zamknięte w czasie edycji danych szycia w Trybie Stanu.

#### Zakończ zmianę napięcia nici w igle

Naciśnij przycisk Anulowania zakończona.

- Działanie licznika
- (1) Ustawienie działania licznika

#### Wyświetl interfejs licznika

W interfejsie szycia naciśnij

- , pojawi sie interfejs ustawień licznika.
  - - : licznik szycia

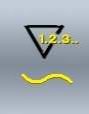

: Liczba elementów licznika

Użytkownik może ustawić typ licznik poprzez wybra-

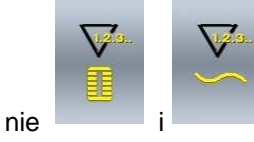

, oraz może ustawić wartość

licznika

aby ustawić S51, S52, S55, S56

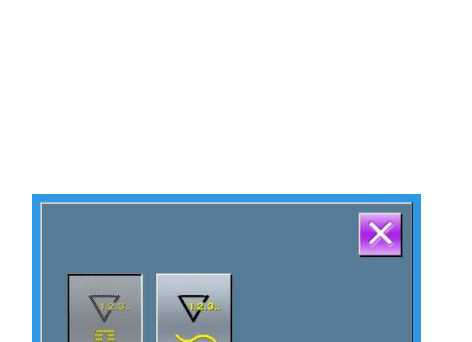

, a ekran zmiany napięcia nici zostanie zamknięty. Wtedy zmiana została

0

C

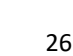

## Zatrzymanie awaryjne

Jeżeli podczas szycia zostanie naciśnięty przycisk STOP, maszyna przerwie szycie i zatrzyma się. Wyświetli się interfejs, jak pokazano na rysunku z prawej:

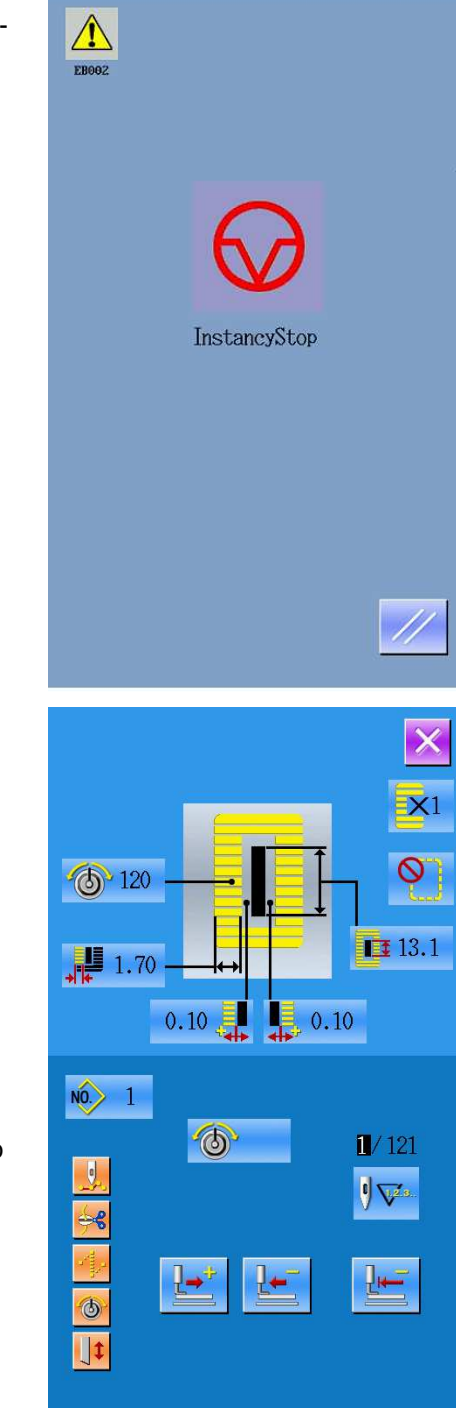

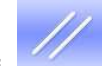

Naciśnij dby skasować błąd. Pojawi się interfejs ruchu krokowego (jak pokazano na rysunku z prawej).

Działanie jest takie samo, jak w przypadku szycia po szlaku. Naciśnij pedał, a szycie znowu się rozpocznie.

#### Ustawienia licznika

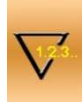

Naciśnij aby wyświetlić interfejs ustawiania licznik (jak pokazano na rysunku z prawej).

#### Ustaw istniejącą wartość i wartość licznika

- A jest istniejącą wartością licznika. Naciśnij tę literę, aby wyświetlić interfejs ustawiania istniejącej wartości licznika.
- B jest ustawioną wartością licznika. Gdy ustawiona wartość to 0, licznik nie może zliczać liczb i wysyłać ostrzeżeń. Naciśnij tę literę, aby wyświetlić interfejs ustawiania ustawionej wartości licznika.
- Wybierz typ licznika szycia

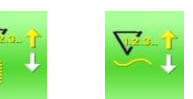

aby wyświetlić interfejs

Naciśnij lub wyboru typu licznika.

by wyswietlic interi

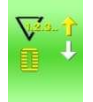

: Licznik Szycia UP

Za każdym razem, gdy kształt szycia jest wykonywany, istniejąca wartość jest zliczana. Gdy istniejąca wartość jest równa wartości ustawionej, interfejs

ostrzegający zostanie wyświetlony. Naciśnij stniejąca wartość zostanie wyzerowana.

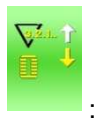

: Licznik Szycia DOWN

Za każdym razem, gdy kształt szycia jest wykonywany, istniejąca wartość jest zmniejszana. Gdy istniejąca wartość osiągnie 0, interfejs ostrzegający zosta-

nie wyświetlony. Naciśnij 💳 , istniejąca wartość licznika zostanie przywrócona do wartości ustawionej .

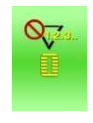

: Licznik szycia wyłączony

#### Wybierz typ liczby elementów licznika

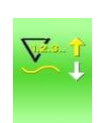

: Liczba elementów licznika UP

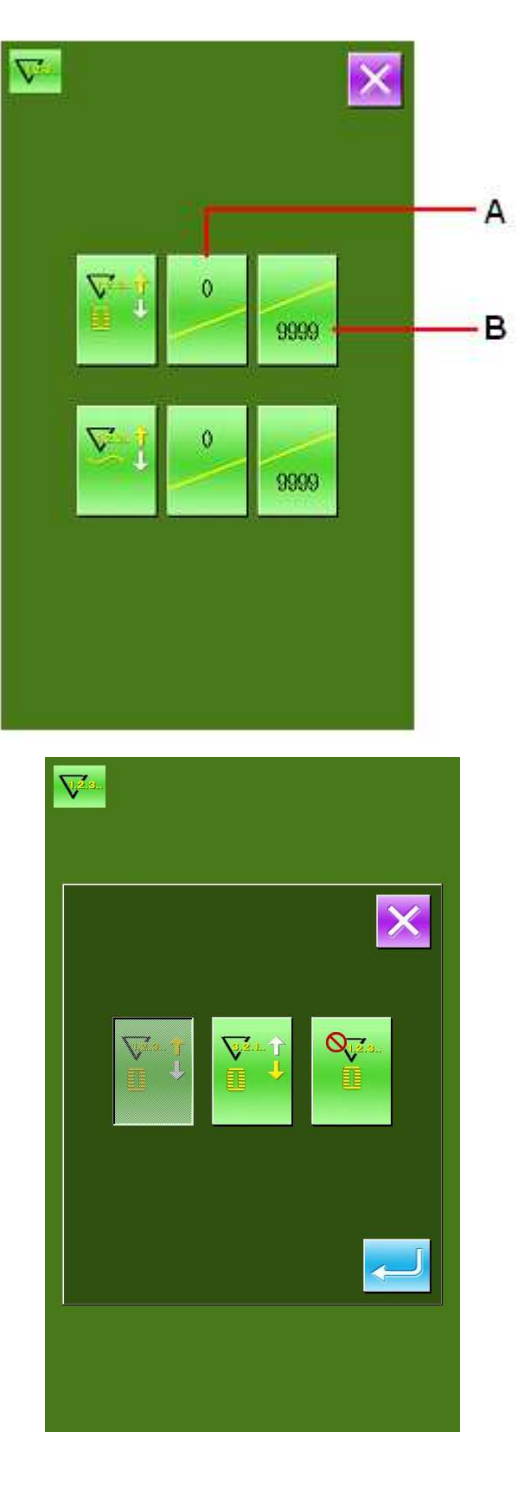

Za każdym razem, gdy jeden cykl lub ścieg ciągły jest wykonywany, istniejąca wartość jest zliczana. Gdy istnie-

jąca wartość jest równa wartości ustawionej, interfejs ostrzegający zostanie wyświetlony. Naciśnij 🚧 aby przywrócić wartość istniejącą do 0.

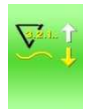

#### : Liczba elementów licznika DOWN

Za każdym razem, gdy jeden cykl lub ścieg ciągły jest wykonywany, istniejąca wartość jest zliczana. Gdy istniejąca wartość jest równa wartości ustawionej, interfejs ostrzegający o przekroczeniu licznika zostanie wyświetlony. Istniejąca wartość licznika zostanie przywrócona do wartości ustawionej.

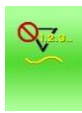

: Liczba elementów licznika DOWN wyłączona

#### Ustawienia Zarządzania Użytkownika

Zarejestruj najczęściej używane parametry do przycisku Zarządzania.

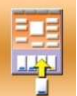

Naciśnij aby wyświetlić interfejs ustawiania zarządzania użytkownika (jak pokazano na rysunku z prawej.

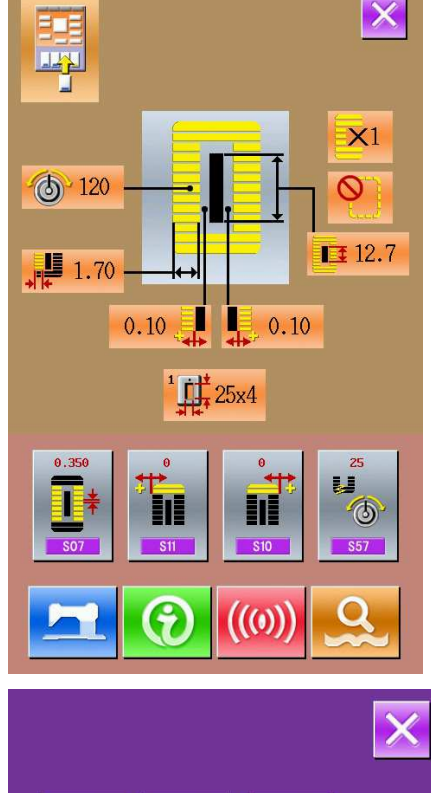

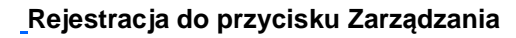

Można zarejestrować 4 przyciski zarządzania. Cztery zarejestrowane przyciski zarządzania są wyświetlane na ekranie. Gdy przycisk na pozycji która chcesz zarejestrować jest wciśnięty, wyświetlana jest lista danych szycia (jak pokazano na rysunku z prawej).

Wybierz żądaną daną szycia, którą chcesz zare-

jestrować, naciśnij aby zakończyć operację rejestracji. Nowo zarejestrowana dana będzie wyświetlana pod przyciskiem zarządzania użytkownika.

#### Domyślny Stan Rejestracji

Następujące pozycje zostały zarejestrowane w kolejności (od lewej do prawej) w momencie nabycia maszyny:

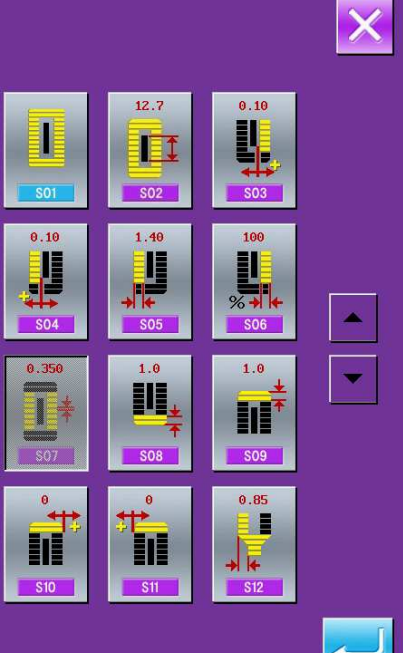

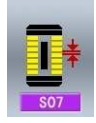

: Podziałka równoległej sekcji;

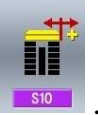

: Kompensacja szerokości fastrygi, prawa;

szycia

#### Edycja danych szycia

Niektóre dane szycia mogą być ustawione, aby się

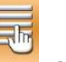

otwierać, naciśnij aby wyświetlić interfejs edycji interfejsu danych szycia w Ustawieniach Trybu Poziomu 2 (jak pokazano na rysunku z prawej).

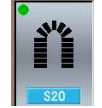

: dane szycia są otwarte

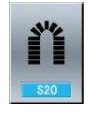

: dane szycia są zamknięte

Wybierz szycie, które chcesz edytować. Gdy przycisk jest naciśnięty, interfejs będzie przełączany pomiędzy wyświetlaniem / brakiem wyświetlania. Po

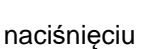

, użytkownik może potwierdzić

## Zmiana trybu szycia

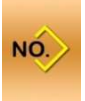

Naciśnij aby wyświetlić interfejs wyboru typu szycia (jak pokazano na rysunku z prawej).

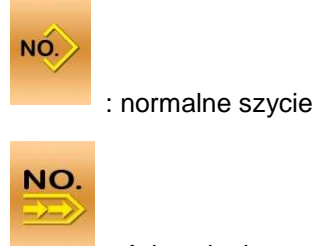

: ścieg ciągły

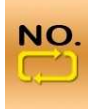

: ścieg cyklowy

Po potwierdzeniu typu szycia, naciśnij 🧮

j 🦰 aby za-

kończyć operację. Naciśnij , a wyświetli się interfejs wprowadzania danych wybranego typu szycia.

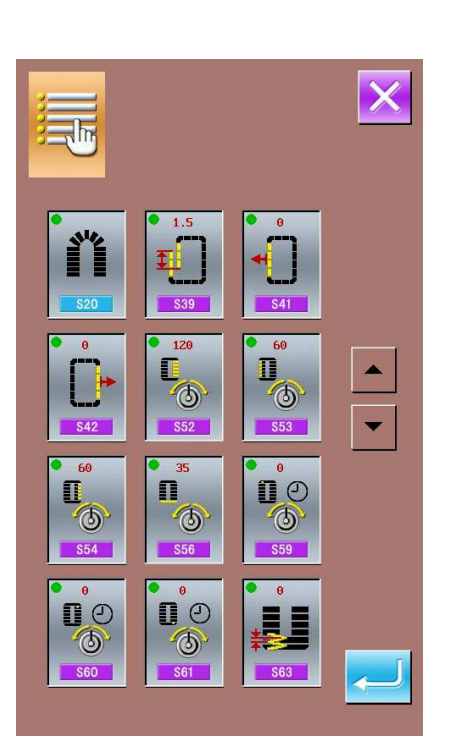

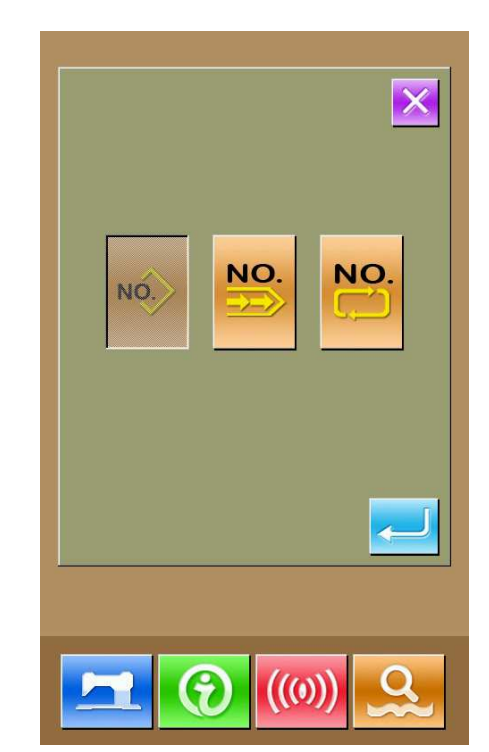

: Kompensacja szerokości fastrygi, lewa

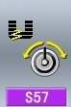

: Ustawienie startowego napięcia nici

### Rejestrowanie wzoru do przycisku bezpośredniego

Zarejestruj numery wzorów, które najczęściej wykorzystujesz, do przycisku bezpośredniego.

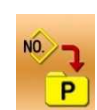

Naciśnij aby wyświetlić interfejs rejestracji bezpośredniego przycisku (jak pokazano na rysunku z prawej).

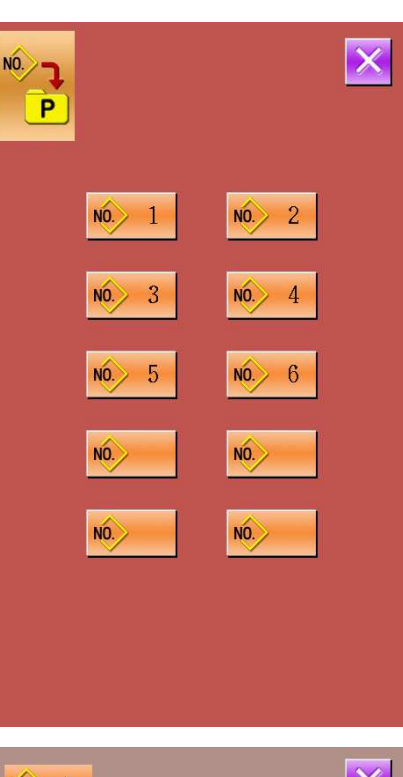

Maksymalnie 10 numerów wzorów może zostać przypisanych do przycisków bezpośrednich. Na 10 wyświetlanych przyciskach bezpośrednich, użytkownik może przycisnąć klawisz, który chce zarejestrować i wyświetlić interfejs wyboru wzoru. (jak pokazano na rysunku z prawej)

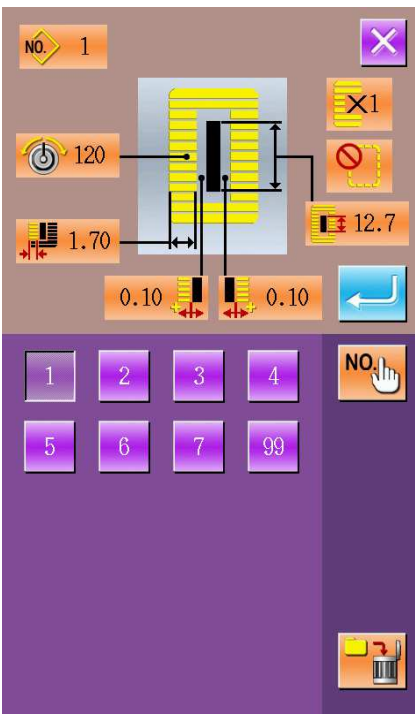

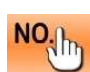

: Pokazanie wzoru

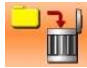

: Usunięcie istniejącego, zarejestrowanego wzoru

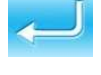

: potwierdzenie wyboru

| Nr  | Pozycja                                           | Jed-<br>nost<br>ka |      |      |             |             |      |      |      |        |      |                 |      |      |      |                        |      |
|-----|---------------------------------------------------|--------------------|------|------|-------------|-------------|------|------|------|--------|------|-----------------|------|------|------|------------------------|------|
| S01 | Kształt szycia                                    | mm                 |      | 0,   | ₩<br>1<br>3 | ₩<br>₩<br>4 | 5    | Ŭ,   |      | 3<br>8 | 9    | Ű <sub>10</sub> | 0,11 | 12   | 13   | <b>D</b> <sub>14</sub> | 15   |
| S02 | Długość Cięcia Ma-<br>teriału                     | mm                 | 12,7 | 12,7 | 12,7        | 12,7        | 12,7 | 12,7 | 12,7 | 12,7   | 12,7 | 12,7            | 12,7 | 12,7 | 12,7 | 12,7                   | 12,7 |
| S03 | Szerokość Prawego<br>Rowka Nożowego               | mm                 | 0,10 | 0,10 | 0,10        | 0,10        | 0,10 | 0,10 | 0,10 | 0,10   | 0,10 | 0,10            | 0,10 | 0,10 | 0,10 | 0,10                   | 0,10 |
| S04 | Szerokość Lewego<br>Rowka Nożowego                | mm                 | 0,10 | 0,10 | 0,10        | 0,10        | 0,10 | 0,10 | 0,10 | 0,10   | 0,10 | 0,10            | 0,10 | 0,10 | 0,10 | 0,10                   | 0,10 |
| S05 | Lewa Szerokość<br>Krawędzi                        | mm                 | 1,70 | 1,70 | 1,70        | 1,70        | 1,70 | 1,70 | 1,40 | 1,40   | 1,40 | 1,40            | 1,70 | 1,70 | 1,70 | 1,70                   | 1,70 |
| S06 | Stosunek Prawych i<br>Lewych Kształtów            | %                  | 100  | 100  | 100         | 100         | 100  | 100  | 100  | 100    | 100  | 100             | 100  | 100  | 100  | 100                    | 100  |
| S07 | Podziałka równole-<br>głej sekcji                 | mm                 | 0,35 | 0,35 | 0,35        | 0,35        | 0,35 | 0,35 | 0,35 | 0,35   | 0,35 | 0,35            | 0,35 | 0,35 | 0,35 | 0,35                   | 0,35 |
| S08 | Druga długość fa-<br>strygi                       | mm                 | 1,0  | —    | 1,0         | _           | 1,5  | 3,0  | 1,0  | _      | 1,5  | 3,0             |      | 1,0  | 1,0  | 1,5                    | 3,0  |
| S09 | Pierwsza długość<br>fastrygi                      | mm                 | 1,0  | —    | -           | _           | _    | _    | _    | -      | —    | —               | _    | —    | —    | _                      | —    |
| S10 | Kompensacja szero-<br>kości fastrygi, prawa       | mm                 | 0    | —    | 0           | —           | 0    | —    | 0    | _      | 0    | —               | —    | 0    | 0    | 0                      | —    |
| S11 | Kompensacja szero-<br>kości fastrygi, lewa        | mm                 | 0    | —    | 0           | _           | 0    | _    | 0    | _      | 0    | _               | —    | 0    | 0    | 0                      | —    |
| S12 | Kompensacja przej-<br>ścia fastrygi, lewa         | mm                 | _    | _    | _           | _           | _    | 0,85 | _    | _      | _    | 0,85            | _    | _    | _    | _                      | 0,85 |
| S13 | Kompensacja przej-<br>ścia fastrygi, prawa        | mm                 | _    | _    | _           | _           | _    | 0,85 | _    | _      | _    | 0,85            | _    | _    | _    | _                      | 0,85 |
| S14 | Długość kształtu<br>oczkowego                     | mm                 | _    | —    | _           | _           | _    | _    | 2,0  | 2,0    | 2,0  | 2,0             | _    | —    | _    | _                      | _    |
| S15 | Liczba ściegów w<br>kształcie oczkowym            | Ścieg              | _    | _    | _           | _           | _    | _    | 3    | 3      | 3    | 3               | _    | _    | —    | _                      | —    |
| S16 | Szerokość oczka                                   | mm                 | _    | —    | —           | _           | —    | _    | 1,0  | 1,0    | 1,0  | 1,0             | _    | —    | _    | —                      | —    |
| S17 | Szerokość oczka                                   | mm                 | _    | —    | —           | —           | —    | —    | 3,0  | 3,0    | 3,0  | 3,0             | —    | —    | _    | —                      | —    |
| S18 | Długość oczka                                     | mm                 | _    | 2,0  | 2,0         | 2,0         | 2,0  | 2,0  | -    | 2,0    | —    | —               | 2,0  | 2,0  | 2,0  | 2,0                    | 2,0  |
| S19 | Liczba ściegów w<br>kształcie promienio-<br>wym   | Ścieg              | _    | _    | 3           | 3           | 3    | 3    | _    | 3      | _    | _               | _    | _    | _    | -                      | _    |
| S20 | Wzmocnienie kształ-<br>tu promieniowego,<br>z/bez | _                  | _    | _    | Bez         | Bez         | Bez  | Bez  | _    | Bez    | _    | _               | _    | _    | _    | _                      | _    |

| S21 | Podziałka sekcji<br>fastrygi                                           | mm   | 0,30                | 0,30                | 0,30                | -                   | 0,30                | 0,30                | 0,30            | -                   | 0,30                | 0,30                | 0,25                | 0,30                | 0,25                | 0,25                | 0,25                    |
|-----|------------------------------------------------------------------------|------|---------------------|---------------------|---------------------|---------------------|---------------------|---------------------|-----------------|---------------------|---------------------|---------------------|---------------------|---------------------|---------------------|---------------------|-------------------------|
| S22 | Luz pierwszy                                                           | mm   | 1,5                 | 1,5                 | 1,5                 | 1,5                 | 1,5                 | 1,5                 | 1,5             | 1,5                 | 1,5                 | 1,5                 | 1,5                 | 1,5                 | 1,5                 | 1,5                 | 1,5                     |
| S23 | drugi luz                                                              | mm   | 1,3                 | 1,3                 | 1,3                 | 1,3                 | 1,3                 | 1,3                 | 1,3             | 1,3                 | 1,3                 | 1,3                 | 1,3                 | 1,3                 | 1,3                 | 1,3                 | 1,3                     |
| S31 | Pojedynczy / po-<br>dwójny ścieg                                       | _    | Po-<br>jedy<br>nczy | Po-<br>jedy<br>nczy | Po-<br>jedy<br>nczy | Poje-<br>dyncz<br>y | Poje-<br>dyncz<br>y | Poje-<br>dyncz<br>y | Poje-<br>dynczy | Poje-<br>dyncz<br>y | Poje-<br>dync<br>zy | Poje-<br>dyncz<br>y | Poje-<br>dyncz<br>y | Po-<br>jedy<br>nczy | Po-<br>jedy<br>nczy | Poje-<br>dync<br>zy | Po-<br>jedy<br>ncz<br>y |
| S32 | Wybór krzyżykowe-<br>go ściegu podwój-<br>nego                         | _    | <                   | <                   | <                   | <                   | <                   | <                   | <               | <                   | <                   | <                   | <                   | <                   | <                   | <                   | <                       |
| S33 | Kompensacja sze-<br>rokości podwójnego<br>ściegu                       | mm   | 0                   | 0                   | 0                   | 0                   | 0                   | 0                   | 0               | 0                   | 0                   | 0                   | 0                   | 0                   | 0                   | 0                   | 0                       |
| S34 | llość razy fastrygo-<br>wania                                          | Czas | 0                   | 0                   | 0                   | 0                   | 0                   | 0                   | 0               | 0                   | 0                   | 0                   | 0                   | 0                   | 0                   | 0                   | 0                       |
| S35 | Prędkość fastrygo-<br>wania                                            | mm   | 4,0                 | 4,0                 | 4,0                 | 4,0                 | 4,0                 | 4,0                 | 4,0             | 4,0                 | 4,0                 | 4,0                 | 4,0                 | 4,0                 | 4,0                 | 4,0                 | 4,0                     |
| S36 | Długość obrotowa<br>fastrygowania                                      | mm   | 8,0                 | 8,0                 | 8,0                 | 8,0                 | 8,0                 | 8,0                 | 8,0             | 8,0                 | 8,0                 | 8,0                 | 8,0                 | 8,0                 | 8,0                 | 8,0                 | 8,0                     |
| S37 | Podziałka obrotowa<br>fastrygowania                                    | mm   | 0,8                 | 0,8                 | 0,8                 | 0,8                 | 0,8                 | 0,8                 | 0,8             | 0,8                 | 0,8                 | 0,8                 | 0,8                 | 0,8                 | 0,8                 | 0,8                 | 0,8                     |
| S38 | Szerokość obroto-<br>wa fastrygowania                                  | mm   | 1,5                 | 1,5                 | 1,5                 | 1,5                 | 1,5                 | 1,5                 | 1,5             | 1,5                 | 1,5                 | 1,5                 | 1,5                 | 1,5                 | 1,5                 | 1,5                 | 1,5                     |
| S39 | Kompensacja dłu-<br>gości wejścia igły<br>podczas fastrygo-<br>wania   | mm   | 1,5                 | 1,5                 | 1,5                 | 1,5                 | 1,5                 | 1,5                 | 1,5             | 1,5                 | 1,5                 | 1,5                 | 1,5                 | 1,5                 | 1,5                 | 1,5                 | 1,5                     |
| S40 | Kompensacja po-<br>przeczna wejścia<br>igły podczas fastry-<br>gowania | mm   | 0                   | 0                   | 0                   | 0                   | 0                   | 0                   | 0               | 0                   | 0                   | 0                   | 0                   | 0                   | 0                   | 0                   | 0                       |
| S41 | Kompensacja lewej<br>strony pozycji fa-<br>strygowania                 | mm   | 0                   | 0                   | 0                   | 0                   | 0                   | 0                   | 0               | 0                   | 0                   | 0                   | 0                   | 0                   | 0                   | 0                   | 0                       |
| S42 | Kompensacja pra-<br>wej strony pozycji<br>fastrygowania                | mm   | 0                   | 0                   | 0                   | 0                   | 0                   | 0                   | 0               | 0                   | 0                   | 0                   | 0                   | 0                   | 0                   | 0                   | 0                       |
| S44 | Ustawienie szybko-<br>ści fastrygowania                                | mm   | 2000                | 200<br>0            | 200<br>0            | 2000                | 2000                | 2000                | 2000            | 2000                | 2000                | 2000                | 2000                | 2000                | 2000                | 2000                | 200<br>0                |
| S45 | Funkcja szycia<br>wspólnego z/bez                                      | —    | Bez                 | Bez                 | Bez                 | Bez                 | Bez                 | Bez                 | Bez             | Bez                 | Bez                 | Bez                 | Bez                 | Bez                 | Bez                 | Bez                 | Bez                     |

| S46 | Szerokość szycia<br>wspólnego                                                    | mm    | 2,0 | 2,0 | 2,0 | 2,0 | 2,0 | 2,0 | 2,0 | 2,0 | 2,0 | 2,0 | 2,0 | 2,0 | 2,0 | 2,0 | 2,0 |
|-----|----------------------------------------------------------------------------------|-------|-----|-----|-----|-----|-----|-----|-----|-----|-----|-----|-----|-----|-----|-----|-----|
| S47 | Podziałka szycia<br>wspólnego                                                    | mm    | 2,0 | 2,0 | 2,0 | 2,0 | 2,0 | 2,0 | 2,0 | 2,0 | 2,0 | 2,0 | 2,0 | 2,0 | 2,0 | 2,0 | 2,0 |
| S51 | Napięcie lewej rów-<br>noległej sekcji                                           | _     | 120 | 60  | 120 | 120 | 120 | 120 | 60  | 60  | 60  | 60  | 60  | 60  | 60  | 60  | 60  |
| S52 | Napięcie prawej<br>równoległej sekcji                                            | _     | 120 | 60  | 120 | 120 | 120 | 120 | 60  | 60  | 60  | 60  | 60  | 60  | 60  | 60  | 60  |
| S53 | Napięcie lewej rów-<br>noległej sekcji<br>(pierwszy cykl po-<br>dwójnego ściegu) | _     | 60  | 60  | 60  | 60  | 60  | 60  | 60  | 60  | 60  | 60  | 60  | 60  | 60  | 60  | 60  |
| S54 | Napięcie prawej<br>równoległej sekcji<br>(pierwszy cykl po-<br>dwójnego ściegu)  | _     | 60  | 60  | 60  | 60  | 60  | 60  | 60  | 60  | 60  | 60  | 60  | 60  | 60  | 60  | 60  |
| S55 | Napięcie w sekcji<br>pierwszej fastrygi                                          | —     | 35  | 60  | 120 | 35  | 35  | 35  | 60  | 60  | 60  | 60  | 60  | 60  | 60  | 60  | 60  |
| S56 | Napięcie w sekcji<br>pierwszej fastrygi                                          | _     | 35  | 60  | 35  | 35  | 35  | 35  | 60  | 60  | 60  | 60  | 60  | 60  | 60  | 60  | 60  |
| S57 | Ustawienie napięcia<br>startowego nici w<br>igle                                 | _     | 25  | 25  | 25  | 25  | 25  | 25  | 25  | 25  | 25  | 25  | 25  | 25  | 25  | 25  | 25  |
|     | podczas szycia                                                                   |       |     |     |     |     |     |     |     |     |     |     |     |     |     |     |     |
| S58 | Ustawienie napięcia<br>nici w igle podczas<br>fastrygowania                      | _     | 80  | 80  | 80  | 80  | 80  | 80  | 80  | 80  | 80  | 80  | 80  | 80  | 80  | 80  | 80  |
| S59 | Regulacja czasu<br>ACT przy starcie<br>pierwszej fastrygi                        | Ścieg | 0   | 0   | 0   | 0   | 0   | 0   | 0   | 0   | 0   | 0   | 0   | 0   | 0   | 0   | 0   |
| S60 | Regulacja czasu<br>ACT przy starcie<br>prawej krawędzi                           | Ścieg | 0   | 0   | 0   | 0   | 0   | 0   | 0   | 0   | 0   | 0   | 0   | 0   | 0   | 0   | 0   |
| S61 | Regulacja czasu<br>ACT przy starcie<br>drugiej fastrygi                          | Ścieg | 0   | 0   | 0   | 0   | 0   | 0   | 0   | 0   | 0   | 0   | 0   | 0   | 0   | 0   | 0   |
| S62 | Liczba ściegów kra-<br>watowych przy star-<br>cie szycia                         | Ścieg | 3   | 3   | 3   | 3   | 3   | 3   | 3   | 3   | 3   | 3   | 3   | 3   | 3   | 3   | 3   |
| S63 | Podziałka ściegów<br>krawatowych przy<br>starcie szycia                          | -     | 0   | 0   | 0   | 0   | 0   | 0   | 0   | 0   | 0   | 0   | 0   | 0   | 0   | 0   | 0   |

| S64 | Szerokość ściegów<br>krawatowych na<br>początku szycia                      | mm    | 0,6  | 0,6      | 0,6      | 0,6  | 0,6  | 0,6  | 0,6  | 0,6  | 0,6  | 0,6  | 0,6  | 0,6  | 0,6  | 0,6  | 0,6      |
|-----|-----------------------------------------------------------------------------|-------|------|----------|----------|------|------|------|------|------|------|------|------|------|------|------|----------|
| S65 | Kompensacja dłu-<br>gości ściegów kra-<br>watowych przy star-<br>cie szycia | mm    | 0    | 1,5      | 0        | 1,5  | 0    | 0    | 0    | 1,5  | 0    | 0    | 1,5  | 0    | 0    | 0    | 0        |
| S66 | Kompensacja po-<br>przeczna ściegów<br>krawatowych przy<br>starcie szycia   | mm    | 0    | 0        | 0        | 0    | 0    | 0,7  | 0    | 0    | 0    | 0,7  | 0    | 0    | 0    | 0    | 0,7      |
| S67 | Szerokość ściegów<br>krawatowych na<br>końcu szycia                         | mm    | 0,6  | 0,6      | 0,6      | 0,6  | 0,6  | 0,6  | 0,6  | 0,6  | 0,6  | 0,6  | 0,6  | 0,6  | 0,6  | 0,6  | 0,6      |
| S68 | Liczba ściegów kra-<br>watowych przy koń-<br>cu szycia                      | Ścieg | 3    | 3        | 3        | 3    | 3    | 3    | 3    | 3    | 3    | 3    | 3    | 3    | 3    | 3    | 3        |
| S69 | Kompensacja dłu-<br>gości ściegów kra-<br>watowych przy koń-<br>cu szycia   | mm    | 0    | 0        | 0        | 0    | 0    | 0    | 0    | 0    | 0    | 0    | 0    | 0    | 0    | 0    | 0        |
| S70 | Kompensacja po-<br>przeczna ściegów<br>krawatowych przy<br>końcu szycia     | mm    | 0,9  | 0,9      | 0,9      | 0,9  | 0    | 0,7  | 0,9  | 0,9  | 0    | 0,7  | 0,9  | 0,9  | 0,9  | 0    | 0,7      |
| S81 | Ruch noża z/bez                                                             | _     | Z    | Z        | Z        | Z    | Z    | Z    | Z    | Z    | Z    | Z    | Z    | Z    | Z    | Z    | Z        |
| S83 | Ruch noża w pierw-<br>szym cyklu podwój-<br>nego ściegu, z/bez              | _     | Bez  | Bez      | Bez      | Bez  | Bez  | Bez  | Bez  | Bez  | Bez  | Bez  | Bez  | Bez  | Bez  | Bez  | Bez      |
| S84 | Maksymalne ograni-<br>czenie prędkości                                      | mm    | 3600 | 360<br>0 | 360<br>0 | 3600 | 3600 | 3600 | 3600 | 3600 | 3600 | 3600 | 3600 | 3600 | 3600 | 3600 | 360<br>0 |
| S86 | Podziałka ruchu                                                             | mm    |      |          |          |      |      |      |      |      |      |      |      |      |      |      |          |
| S87 | Szerokość ruchu                                                             | mm    |      |          |          |      |      |      |      |      |      |      |      |      |      |      |          |
| S88 | Podziałka zawraca-<br>nia                                                   | mm    |      |          |          |      |      |      |      |      |      |      |      |      |      |      |          |
| S89 | Szerokość zawraca-<br>nia                                                   | mm    |      |          |          |      |      |      |      |      |      |      |      |      |      |      |          |

| Nr  | Pozycja                                | Jed-<br>nost |                |                 |            |            |      |      |                        |                 |                 |         |                |    |             |          |      |
|-----|----------------------------------------|--------------|----------------|-----------------|------------|------------|------|------|------------------------|-----------------|-----------------|---------|----------------|----|-------------|----------|------|
| S01 | Kształt szycia                         | mm           | <b>Ü</b><br>16 | Ü <sub>17</sub> | <b>1</b> 8 | <b>1</b> 9 | U 20 | 21   | <b>D</b> <sub>22</sub> | Ü <sub>23</sub> | Ů <sub>24</sub> | ₽<br>25 | <b>1</b><br>26 | 27 | <b>I</b> 28 | 29       |      |
| S02 | Długość Cięcia<br>Materiału            | mm           | 12,7           | 12,7            | 12,7       | 12,7       | 12,7 | 12,7 | 12,7                   | 12,7            | 12,7            | 12,7    | 12,7           | 13 | 19,1        | 19,<br>1 | 19,1 |
| S03 | Szerokość Prawe-<br>go Rowka Nożo-     | mm           | 0,10           | 0,10            | 0,10       | 0,10       | 0,10 | 0,10 | 0,10                   | 0,10            | 0,10            | 0,10    | 0,10           | _  | _           | 0,1<br>0 | 0,10 |
| S04 | Szerokość Lewego<br>Rowka Nożowego     | mm           | 0,10           | 0,10            | 0,10       | 0,10       | 0,10 | 0,10 | 0,10                   | 0,10            | 0,10            | 0,10    | 0,10           | _  | 0,10        | _        | 0,10 |
| S05 | Lewa Szerokość<br>Krawędzi             | mm           | 1,40           | 1,40            | 1,70       | 1,70       | 1,70 | 1,70 | 1,70                   | 1,70            | 1,70            | 1,70    | 1,70           | _  | _           | _        | _    |
| S06 | Stosunek Prawych<br>i Lewych Kształtów | %            | 100            | 100             | 100        | 100        | 100  | 100  | 100                    | 100             | 100             | 100     | 100            | _  | -           |          | _    |
| S07 | Podziałka równole-<br>głej sekcji      | mm           | 0,35           | 0,35            | 0,35       | 0,35       | 0,35 | 0,35 | 0,35                   | 0,35            | 0,35            | 0,35    | 0,35           | _  | _           |          | _    |
| S08 | Druga długość fa-<br>strygi            | mm           | _              | _               | _          | _          | _    | 1,5  | 3,0                    | _               | _               | _       | _              | _  | _           | _        | _    |
| S09 | Pierwsza długość<br>fastrygi           | mm           | _              | _               | 1,0        | 1,0        | 1,0  | 1,0  | 1,0                    | _               | _               | _       | _              | _  | _           | -        | _    |
| S10 | Kompensacja sze-<br>rokości fastrygi,  | mm           | _              |                 | 0          | 0          | 0    | 0    | 0                      |                 | _               |         |                |    |             | _        |      |
| S11 | Kompensacja sze-<br>rokości fastrygi,  | mm           | _              |                 | 0          | 0          | 0    | 0    | 0                      |                 | _               |         | _              | _  |             | _        |      |
| S12 | Kompensacja<br>przejścia fastrygi,     | mm           | _              |                 |            |            |      |      | 0,85                   |                 | _               | _       | _              | _  |             | _        | _    |
| S13 | Kompensacja<br>przejścia fastrygi,     | mm           | _              | _               | _          | _          | _    | _    | 0,85                   | _               |                 | _       | _              | _  | _           | Ι        | _    |
| S14 | Długość kształtu<br>oczkowego          | mm           | 2,0            | 2,0             |            |            |      |      | _                      | _               | _               | _       | _              | _  |             | _        | _    |
| S15 | Liczba ściegów w<br>kształcie oczko-   | Ścieg        | 3              | 3               | _          |            | _    | _    |                        |                 |                 |         |                |    | _           | Ι        |      |
| S16 | Szerokość oczka                        | mm           | 1,0            | 1,0             | _          | —          | —    | —    | —                      | —               | —               | —       | —              | —  | _           | —        | —    |
| S17 | Szerokość oczka                        | mm           | 3,0            | 3,0             | _          | _          | _    | _    | _                      | _               | _               | _       | _              | _  | _           | —        | _    |
| S18 | Długość oczka                          | mm           | 2,0            | 2,0             | 2,0        | 2,0        | 2,0  |      | _                      | 2,0             | 2,0             | 2,0     | 2,0            | _  |             | _        | _    |

| S19 | Liczba ściegów w<br>kształcie promie-<br>niowym                        | Ścieg |                     |                 | 3               | _                   |                     | _                   |                 | 3                   | 3                   | 3               | _                   |     | _   | _   | _                   |
|-----|------------------------------------------------------------------------|-------|---------------------|-----------------|-----------------|---------------------|---------------------|---------------------|-----------------|---------------------|---------------------|-----------------|---------------------|-----|-----|-----|---------------------|
| S20 | Wzmocnienie<br>kształtu promienio-<br>wego, z/bez                      | _     | _                   | _               | Bez             | _                   | _                   | _                   | _               | Bez                 | Bez                 | Bez             | _                   | _   | _   | _   | -                   |
| S21 | Podziałka sekcji<br>fastrygi                                           | mm    | 0,25                | 0,30            | 0,30            | 0,25                | 0,30                | 0,30                | 0,30            | 0,25                | 0,30                | 0,25            | 0,25                |     | _   | _   | _                   |
| S22 | Luz pierwszy                                                           | mm    | 1,5                 | 1,5             | 1,5             | 1,5                 | 1,5                 | 1,5                 | 1,5             | 1,5                 | 1,5                 | 1,5             | 1,5                 | _   | 2,0 | 2,0 | 2,0                 |
| S23 | drugi luz                                                              | mm    | 1,3                 | 1,3             | 1,3             | 1,3                 | 1,3                 | 1,3                 | 1,3             | 1,3                 | 1,3                 | 1,3             | 1,3                 |     | 2,0 | 2,0 | 2,0                 |
| S31 | Pojedynczy / po-<br>dwójny ścieg                                       | _     | Poje-<br>dync<br>zy | Poje-<br>dynczy | Poje-<br>dynczy | Poje-<br>dyncz<br>y | Poje-<br>dyncz<br>y | Poje-<br>dyncz<br>y | Poje-<br>dynczy | Poje-<br>dyncz<br>y | Poje-<br>dyncz<br>y | Poje-<br>dynczy | Poje-<br>dync<br>zy | _   | _   | _   | Poje-<br>dync<br>zy |
| S32 | Wybór krzyżyko-<br>wego ściegu po-<br>dwójnego                         |       | ۷                   | <b>v</b>        | <b>v</b>        | v                   | ۷                   | <                   | <b>v</b>        | v                   | <b>v</b>            | <b>v</b>        | ۷                   |     |     | _   | <b>v</b>            |
| S33 | Kompensacja sze-<br>rokości podwójne-<br>go ściegu                     | mm    | 0                   | 0               | 0               | 0                   | 0                   | 0                   | 0               | 0                   | 0                   | 0               | 0                   | _   | _   | Ι   |                     |
| S34 | llość razy fastrygo-<br>wania                                          | Czas  | 0                   | 0               | 0               | 0                   | 0                   | 0                   | 0               | 0                   | 0                   | 0               | 0                   | 3   | 2   | 2   | _                   |
| S35 | Prędkość fastrygo-<br>wania                                            | mm    | 4,0                 | 4,0             | 4,0             | 4,0                 | 4,0                 | 4,0                 | 4,0             | 4,0                 | 4,0                 | 4,0             | 4,0                 | 4,0 | 4,0 | 4,0 | _                   |
| S36 | Długość obrotowa<br>fastrygowania                                      | mm    | 8,0                 | 8,0             | 8,0             | 8,0                 | 8,0                 | 8,0                 | 8,0             | 8,0                 | 8,0                 | 8,0             | 8,0                 | 8,0 | 8,0 | 8,0 | —                   |
| S37 | Podziałka obroto-<br>wa fastrygowania                                  | mm    | 0,8                 | 0,8             | 0,8             | 0,8                 | 0,8                 | 0,8                 | 0,8             | 0,8                 | 0,8                 | 0,8             | 0,8                 | 0,8 | 0,8 | 0,8 | _                   |
| S38 | Szerokość obroto-<br>wa fastrygowania                                  | mm    | 1,5                 | 1,5             | 1,5             | 1,5                 | 1,5                 | 1,5                 | 1,5             | 1,5                 | 1,5                 | 1,5             | 1,5                 | 1,5 | 1,5 | 1,5 | _                   |
| S39 | Kompensacja dłu-<br>gości wejścia igły<br>podczas fastrygo-<br>wania   | mm    | 1,5                 | 1,5             | 1,5             | 1,5                 | 1,5                 | 1,5                 | 1,5             | 1,5                 | 1,5                 | 1,5             | 1,5                 | 1,5 | 1,5 | 1,5 | _                   |
| S40 | Kompensacja po-<br>przeczna wejścia<br>igły podczas fa-<br>strygowania | mm    | 0                   | 0               | 0               | 0                   | 0                   | 0                   | 0               | 0                   | 0                   | 0               | 0                   | 0   | 0   | 0   | _                   |
| S41 | Kompensacja le-<br>wej strony pozycji<br>fastrygowania                 | mm    | 0                   | 0               | 0               | 0                   | 0                   | 0                   | 0               | 0                   | 0                   | 0               | 0                   | 0   | 0   | 0   | _                   |
| S42 | Kompensacja pra-<br>wej strony pozycji<br>fastrygowania                | mm    | 0                   | 0               | 0               | 0                   | 0                   | 0                   | 0               | 0                   | 0                   | 0               | 0                   | 0   | 0   | 0   | _                   |

| S44 | Ustawienie szyb-<br>kości fastrygowa-<br>nia                                    | mm    | 2000 | 2000 | 2000 | 2000 | 2000 | 2000 | 2000 | 2000 | 2000 | 2000  | 2000 | 2000 | 2000 | 200<br>0 | _  |
|-----|---------------------------------------------------------------------------------|-------|------|------|------|------|------|------|------|------|------|-------|------|------|------|----------|----|
| S45 | Funkcja szycia<br>wspólnego z/bez                                               |       | Bez  | Bez  | Bez  | Bez  | Bez  | Bez  | Bez  | Bez  | Bez  | Bez t |      | _    |      |          |    |
| S46 | Szerokość szycia<br>wspólnego                                                   | mm    | 2,0  | 2,0  | 2,0  | 2,0  | 2,0  | 2,0  | 2,0  | 2,0  | 2,0  | 2,0   | _    | _    | _    | _        | _  |
| S47 | Podziałka szycia<br>wspólnego                                                   | mm    | 2,0  | 2,0  | 2,0  | 2,0  | 2,0  | 2,0  | 2,0  | 2,0  | 2,0  | 2,0   | _    | _    | _    | _        | _  |
| S51 | Napięcie lewej<br>równoległej sekcji                                            | _     | 60   | 60   | 60   | 60   | 60   | 60   | 60   | 60   | 60   | 60    | 60   | 60   | 60   | 60       | 60 |
| S52 | Napięcie prawej<br>równoległej sekcji                                           | _     | 60   | 60   | 60   | 60   | 60   | 60   | 60   | 60   | 60   | 60    | 60   | 60   | 60   | 60       | 60 |
| S53 | Napięcie lewej<br>równoległej sekcji<br>(pierwszy cykl po-<br>dwójnego ściegu)  | _     | 60   | 60   | 60   | 60   | 60   | 60   | 60   | 60   | 60   | 60    | 60   | _    | _    | _        | _  |
| S54 | Napięcie prawej<br>równoległej sekcji<br>(pierwszy cykl po-<br>dwójnego ściegu) |       | 60   | 60   | 60   | 60   | 60   | 60   | 60   | 60   | 60   | 60    | 60   | _    |      | -        |    |
| S55 | Napięcie w sekcji<br>pierwszej fastrygi                                         | _     | 60   | 60   | 60   | 60   | 60   | 60   | 60   | 60   | 60   | 60    | 60   | _    | _    | _        | —  |
| S56 | Napięcie w sekcji<br>pierwszej fastrygi                                         | _     | 60   | 60   | 60   | 60   | 60   | 60   | 60   | 60   | 60   | 60    | 60   | _    | _    | _        | —  |
| S57 | Ustawienie napię-<br>cia startowego nici<br>w igle                              | Ι     | 25   | 25   | 25   | 25   | 25   | 25   | 25   | 25   | 25   | 25    | 25   | 25   | 25   | 25       | 25 |
|     | podczas szycia                                                                  |       |      |      |      |      |      |      |      |      |      |       |      |      |      |          |    |
| S58 | Ustawienie napię-<br>cia nici w igle pod-<br>czas fastrygowania                 | _     | 80   | 80   | 80   | 80   | 80   | 80   | 80   | 80   | 80   | 80    | 80   | 80   | 80   | 80       | 80 |
| S59 | Regulacja czasu<br>ACT przy starcie<br>pierwszej fastrygi                       | Ścieg | 0    | 0    | 0    | 0    | 0    | 0    | 0    | 0    | 0    | 0     | 0    | _    | _    | _        | _  |
| S60 | Regulacja czasu<br>ACT przy starcie<br>prawej krawędzi                          | Ścieg | 0    | 0    | 0    | 0    | 0    | 0    | 0    | 0    | 0    | 0     | 0    | 0    | 0    | 0        | 0  |
| S61 | Regulacja czasu<br>ACT przy starcie<br>drugiej fastrygi                         | Ścieg | 0    | 0    | 0    | 0    | 0    | 0    | 0    | 0    | 0    | 0     | 0    | _    | _    | _        | _  |
| S62 | Liczba ściegów<br>krawatowych przy<br>starcie szycia                            | Ścieg | 3    | 3    | 3    | 3    | 3    | 3    | 3    | 3    | 3    | 3     | 3    | 3    | 3    | 3        | 3  |

| S63 | Podziałka ściegów<br>krawatowych przy<br>starcie szycia                   | -     | 0    | 0    | 0    | 0    | 0    | 0    | 0    | 0    | 0    | 0    | 0    | 0   | 0    | 0        | 0    |
|-----|---------------------------------------------------------------------------|-------|------|------|------|------|------|------|------|------|------|------|------|-----|------|----------|------|
| S64 | Szerokość ście-<br>gów krawatowych<br>na początku szycia                  | mm    | 0,6  | 0,6  | 0,6  | 0,6  | 0,6  | 0,6  | 0,6  | 0,6  | 0,6  | 0,6  | 0,6  | 0,6 | 0,6  | 0,6      | 0,6  |
| S65 | Kompensacja dłu-<br>gości ściegów kra-<br>watowych przy<br>starcie szycia | mm    | 1,5  | 1,5  | 1,5  | 1,5  | 1,5  | 0    | 0    | 1,5  | 1,5  | 1,5  | 1,5  | 0   | 0    | 0        | 0    |
| S66 | Kompensacja po-<br>przeczna ściegów<br>krawatowych przy<br>starcie szycia | mm    | 0    | 0    | 0    | 0    | 0    | 0    | 0,7  | 0    | 0    | 0    | 0    | 0   | 0    | 0        | 0    |
| S67 | Szerokość ście-<br>gów krawatowych<br>na końcu szycia                     | mm    | 0,6  | 0,6  | 0,6  | 0,6  | 0,6  | 0,6  | 0,6  | 0,6  | 0,6  | 0,6  | 0,6  | 0,6 | 0,6  | 0,6      | 0,6  |
| S68 | Liczba ściegów<br>krawatowych przy<br>końcu szycia                        | Ścieg | 3    | 3    | 3    | 3    | 3    | 3    | 3    | 3    | 3    | 3    | 3    | 3   | 3    | 3        | 3    |
| S69 | Kompensacja dłu-<br>gości ściegów kra-<br>watowych przy<br>końcu szycia   | mm    | 0    | 0    | 0    | 0    | 0    | 0    | 0    | 0    | 0    | 0    | 0    | 0   | 0    | 0        | 0    |
| S70 | Kompensacja po-<br>przeczna ściegów<br>krawatowych przy<br>końcu szycia   | mm    | 0,9  | 0,9  | 0,9  | 0,9  | 0,9  | 0    | 0,7  | 0,9  | 0,9  | 0,9  | 0,9  | 0   | 0    | 0        | 0    |
| S81 | Ruch noża z/bez                                                           |       | Z    | Z    | Z    | Z    | Z    | Z    | Z    | Z    | Z    | Z    | Z    |     | Z    | Z        | Z    |
| S83 | Ruch noża w<br>pierwszym cyklu<br>podwójnego ście-<br>gu, z/bez           | _     | 12,7 | 12,7 | 12,7 | 12,7 | 12,7 | 12,7 | 12,7 | 12,7 | 12,7 | 12,7 | 12,7 | 13  | 19,1 | 19,<br>1 | 19,1 |
| S84 | Maksymalne ogra-<br>niczenie prędkości                                    | mm    | 0,10 | 0,10 | 0,10 | 0,10 | 0,10 | 0,10 | 0,10 | 0,10 | 0,10 | 0,10 | 0,10 | _   | _    | 0,1<br>0 | 0,10 |
| S86 | Podziałka ruchu                                                           | mm    | 0,10 | 0,10 | 0,10 | 0,10 | 0,10 | 0,10 | 0,10 | 0,10 | 0,10 | 0,10 | 0,10 | —   | 0,10 | _        | 0,10 |
| S87 | Szerokość ruchu                                                           | mm    | 1,40 | 1,40 | 1,70 | 1,70 | 1,70 | 1,70 | 1,70 | 1,70 | 1,70 | 1,70 | 1,70 | _   | _    | _        | _    |
| S88 | Podziałka zawra-<br>cania                                                 | mm    | 100  | 100  | 100  | 100  | 100  | 100  | 100  | 100  | 100  | 100  | 100  | _   | _    | _        | _    |
| S89 | Szerokość zawra-<br>cania                                                 | mm    | 0,35 | 0,35 | 0,35 | 0,35 | 0,35 | 0,35 | 0,35 | 0,35 | 0,35 | 0,35 | 0,35 | _   | _    | _        | _    |